# Snabbguide Starta här

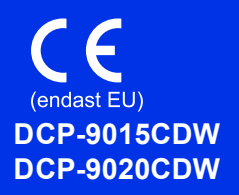

Läs först igenom produktsäkerhetsguiden, läs sedan igenom denna snabbguide för korrekt installationsförfaranden. För att visa snabbguide på något annat språk, besök <u>http://solutions.brother.com/</u>.

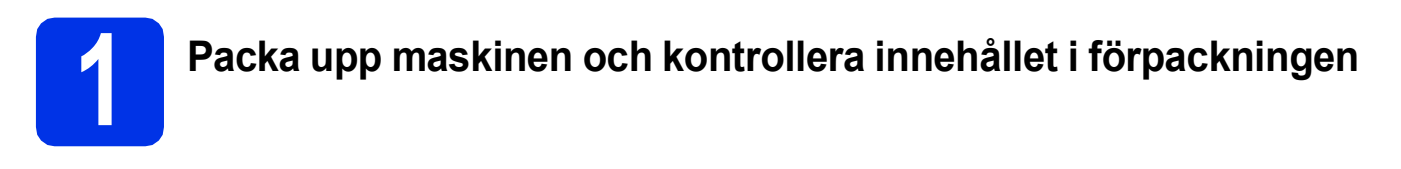

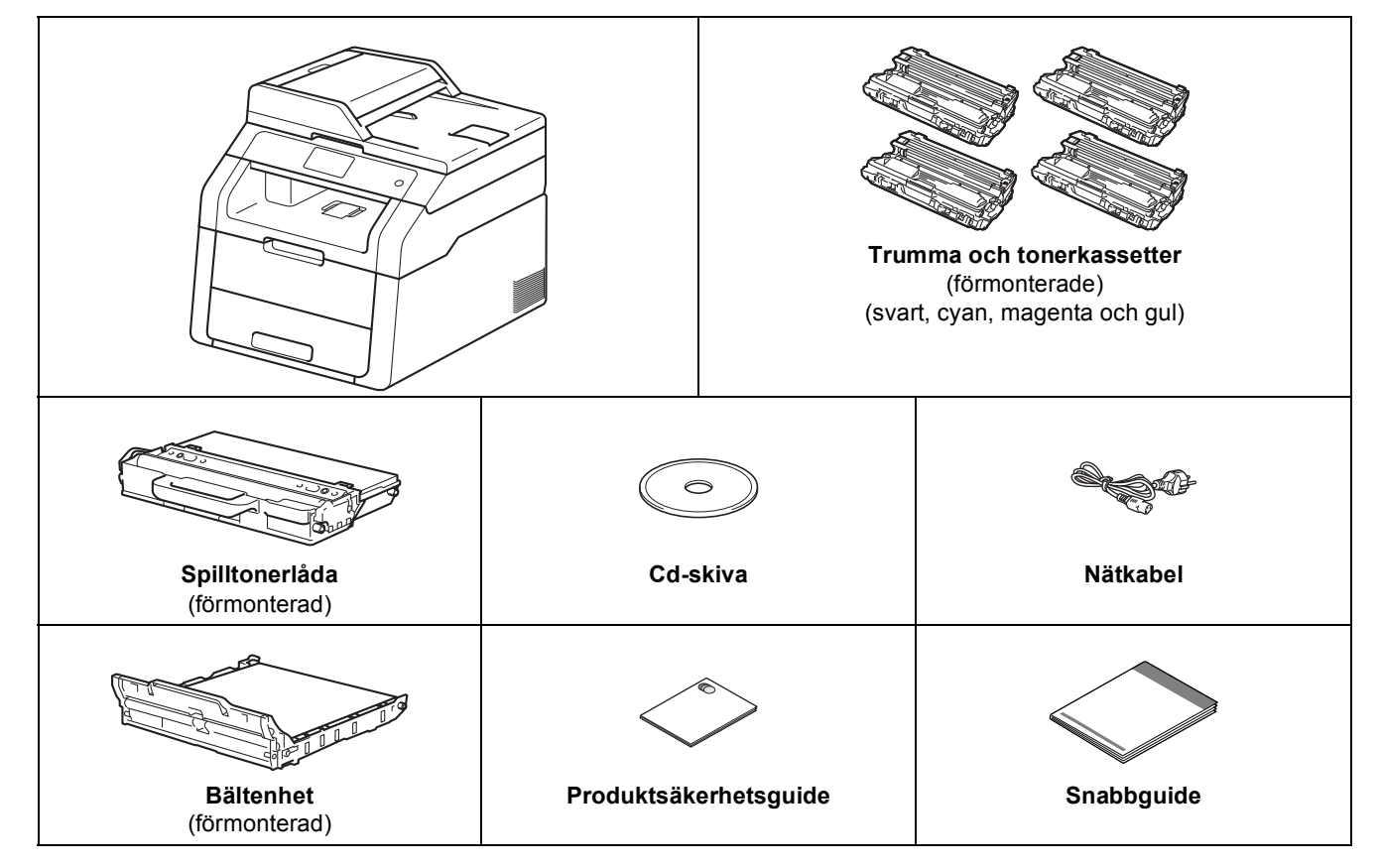

|                 | VARNING indikerar en potentiellt farlig situation som kan leda till allvarliga skador eller dödsfall.  |
|-----------------|----------------------------------------------------------------------------------------------------|
| A VAR FÖRSIKTIG | VAR FÖRSIKTIG indikerar en potentiellt farlig situation som kan leda till lättare eller mindre skador. |

#### VARNING

- Maskinen är förpackad i plastpåsar. Tänk på att hålla dessa påsar utom räckhåll för barn för att undvika kvävningsrisk. Plastpåsar är inga leksaker.
- Denna maskin är tung och väger mer än 20,0 kg. För att undvika eventuella personskador bör minst två personer lyfta maskinen. En person bör hålla i maskinen på framsidan och en person på baksidan enligt illustrationen nedan. Var försiktig när du ställer ned maskinen, så att du inte klämmer fingrarna.

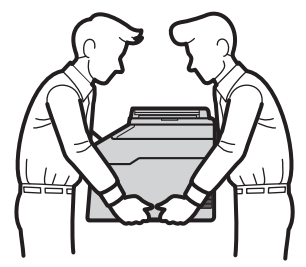

- Maskinen måste vara jordad, om du är osäker kontakta en behörig elektriker.
- Försäkra dig om att den tillhandahållna kontakten ansluts till ett standard strömuttag som är jordat på korrekt sätt genom en standard nätanslutningen. Icke jordad utrustning kan orsaka stötar och elektroniska störningar.

#### OBS

- På de flesta bilder i den här snabbguiden visas DCP-9020CDW.
- Kontrollera att utrymmet runt maskinen är minst så som visas på bilden.

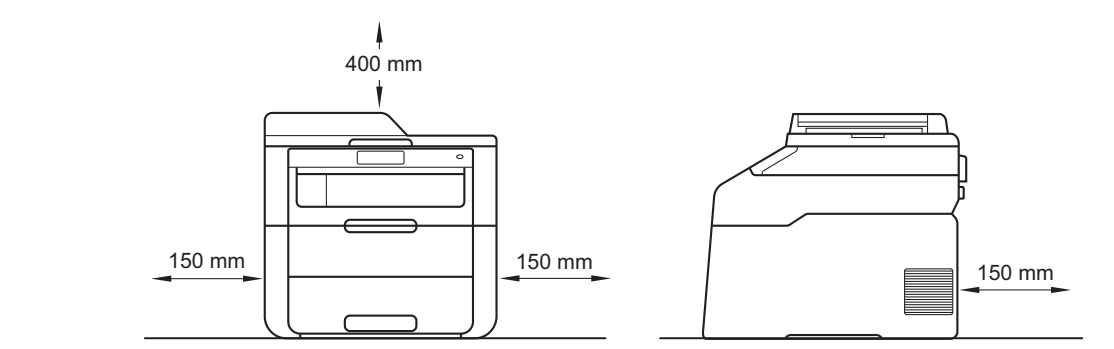

- Komponenterna som medföljer i förpackningen kan variera beroende på inköpsland.
- Vi rekommenderar att du sparar originalförpackningen.
- Om du av någon anledning måste transportera maskinen ska den förpackas omsorgsfullt i dess originalförpackning så att inga skador uppstår under transporten. Maskinen bör också vara lämpligt försäkrad hos transportfirman. Mer information om hur du paketerar maskinen: >> Avancerad bruksanvisning: *Förpacka och transportera maskinen*.
- En gränssnittskabel medföljer inte som standard. Inhandla lämplig gränssnittskabelkabel för den anslutning du vill använda (USB eller nätverk (DCP-9020CDW)).

#### USB-kabel

- Vi rekommenderar att du använder en USB 2.0-kabel (typ A/B) som inte är längre än 2 meter.
- Anslut INTE gränssnittskabeln nu. Anslutning av gränssnittskabeln sker under installationen av MFL-Pro Suite.

#### Nätverkskabel (DCP-9020CDW)

Använd en partvinnad "straight-through" kategori 5-kabel (eller högre) till 10BASE-T- eller 100BASE-TX Fast Ethernet-nätverk.

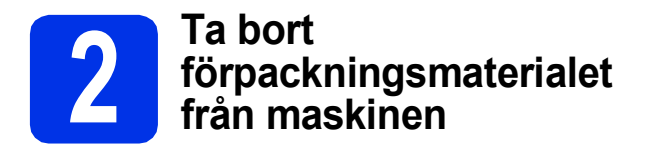

### **A VAR FÖRSIKTIG**

ÄT INTE silikongelpaketet utan kasta den i soporna. Sök omedelbart läkarhjälp om det sväljs.

#### VIKTIGT

Anslut INTE nätkabeln ännu.

- Ta bort förpackningstejpen från maskinens utsida, silikongelpaketet på pappersstödet och filmen som täcker kopieringsglaset.
- Öppna luckan upptill helt genom att lyfta i handtaget **①**.

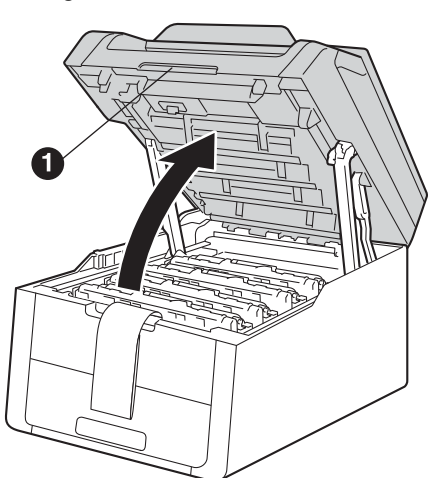

C Skjut alla åtta trumlåsen i pilarnas riktning (låsen kan behöva skjutas med lite kraft).

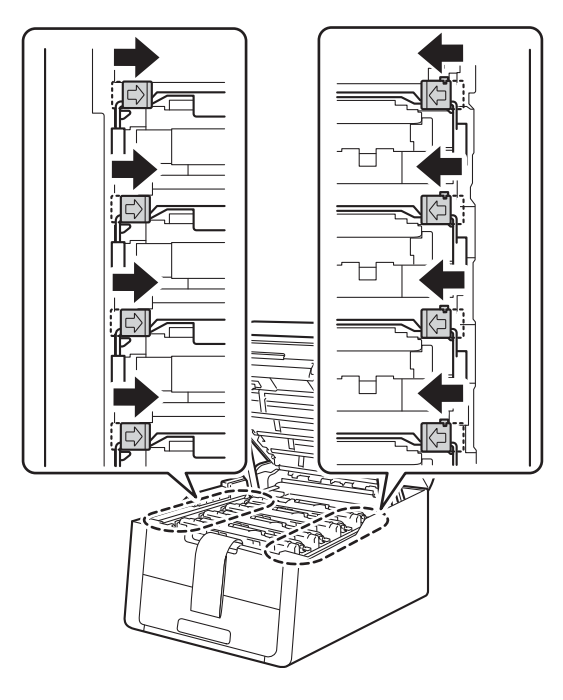

**C** Ta ut alla fyra enheterna med trumma och tonerkassett.

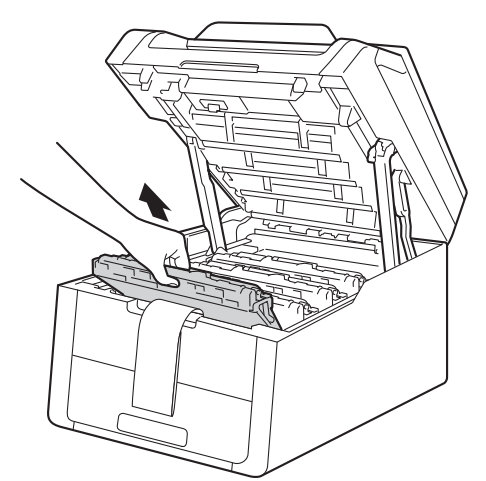

#### VIKTIGT

Ta INTE på den skuggade delen som visas på bilden för att undvika problem med utskriftskvaliteten.

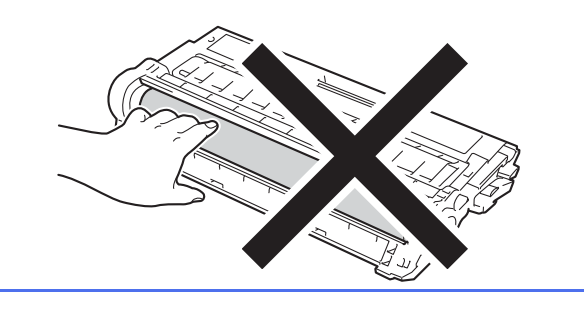

• Ta bort det orangea skyddsmaterialet från bältenheten.

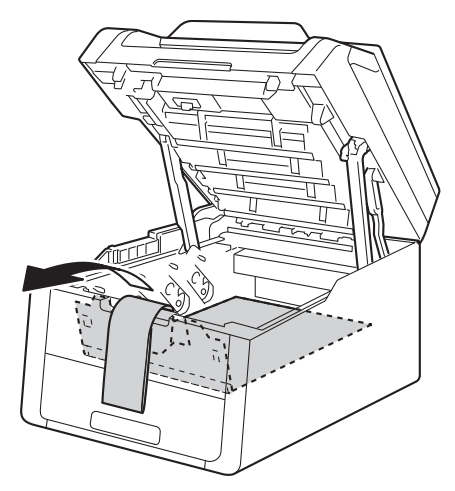

- f
- Ta bort det orangea skyddsmaterialet från trumman och tonerkassetten.

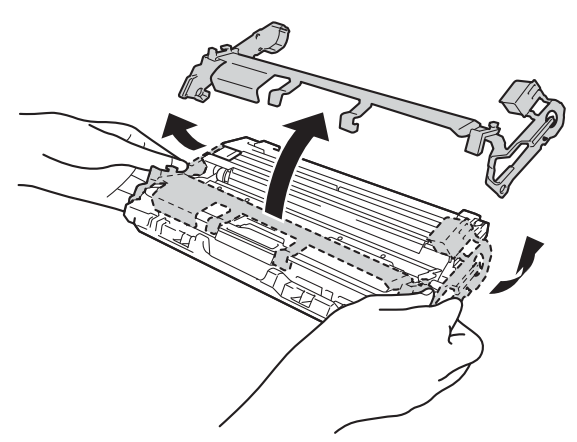

9 Håll varje enhet med trumma och tonerkassett plant med båda händerna och skaka den försiktig från sida till sida flera gånger för att fördela tonern inuti enheten.

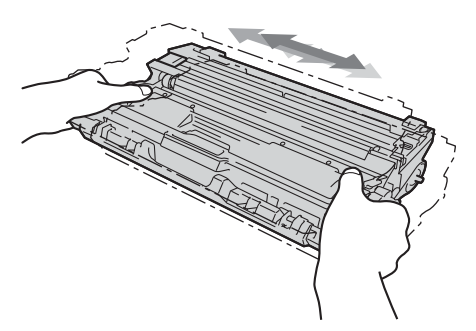

h För in alla fyra enheter med trumma och tonerkassett i maskinen. Kontrollera att du sätter i rätt tonerkassettfärg på rätt plats enligt färgetiketten på maskinen.

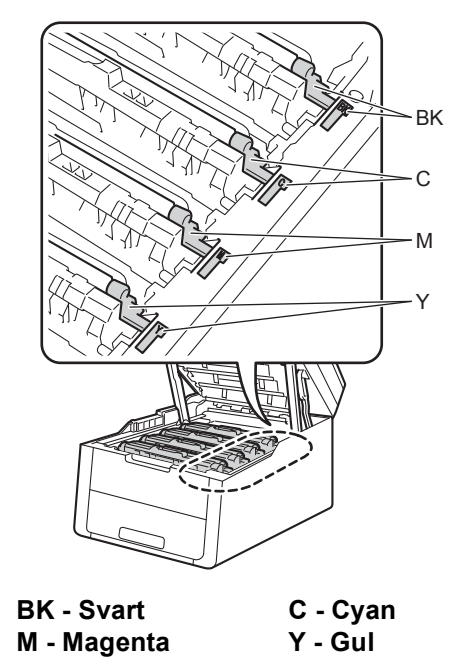

Stäng maskinens lucka upptill.

i

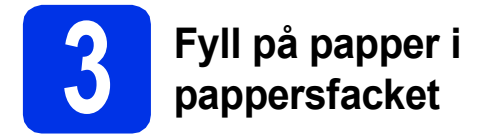

Dra ut pappersfacket helt och hållet från maskinen.

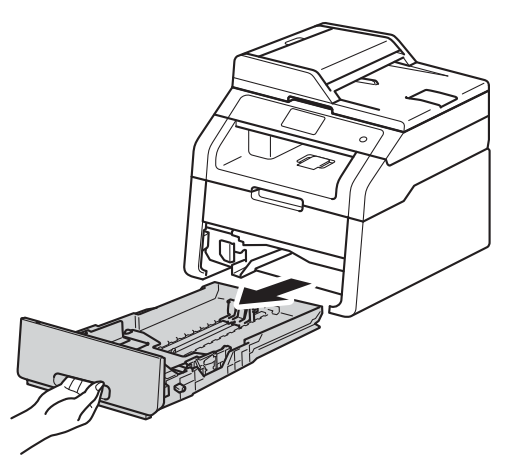

 Tryck på pappersguidernas gröna frigöringsarm 

 och anpassa pappersguiderna efter storleken på det papper du fyller på. Kontrollera att pappersguiderna sitter ordentligt fast i spåren.

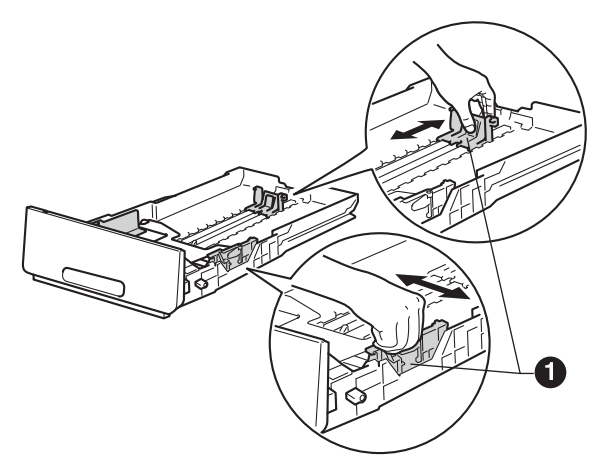

C Om du luftar pappersarken väl minskar du risken för pappersstopp i maskinen.

Lägg papper i facket och se till att:

d

f

- Kontrollera att papperet ligger plant i kassetten och under märket för max. nivå (VVV) ①. Överfyllning av pappersfacket kommer att orsaka pappersstopp.
- Sidan som du vill skriva ut på är vänd nedåt.
- Pappersguiderna är kant i kant med pappren så att matningen blir riktig.

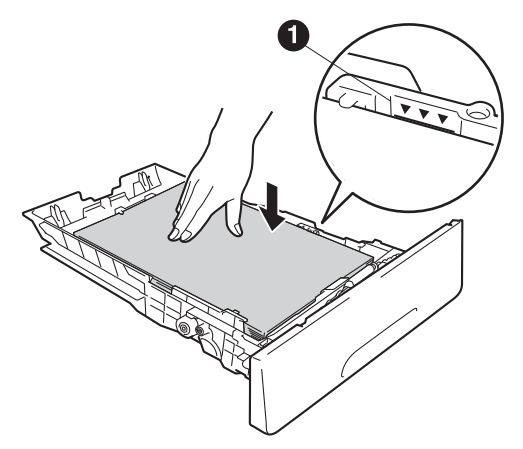

- Skjut in pappersfacket ordentlig i maskinen.
   Kontrollera att det är insatt helt och hållet i maskinen.
  - Vik ut stödfliken 
     för att förhindra att papperet glider av utmatningsfacket med textsidan nedåt.

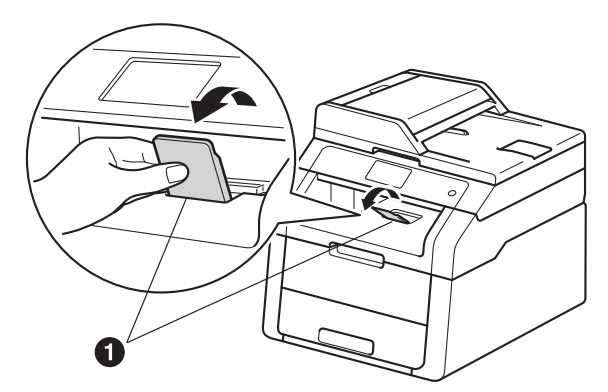

Mer information om rekommenderad papperstyp: >> Grundläggande bruksanvisning: Rekommenderade papper och utskriftsmedia.

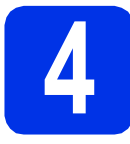

### Anslut nätkabeln

#### VIKTIGT

Vänta med att koppla in gränssnittskabeln.

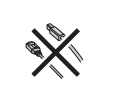

Anslut nätkabeln till maskinen och anslut den sedan till ett eluttag.

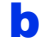

Tryck på 🕐 på kontrollpanelen.

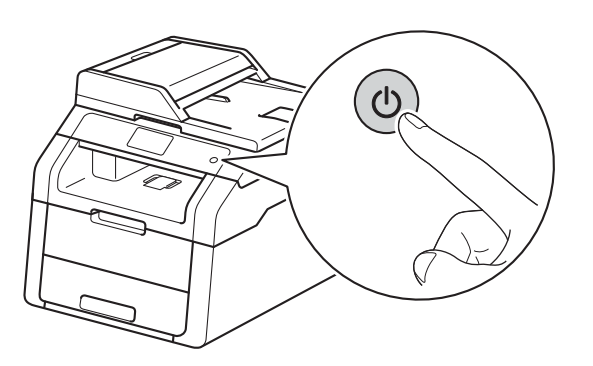

#### VIKTIGT

Rör INTE vid pekskärmen omedelbart efter att nätkabeln kopplats in eller efter att du startat maskinen. Det kan orsaka fel.

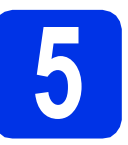

### Välj ditt språk

Efter att maskinen satts på visar pekskärmen:

| Select Language |    |
|-----------------|----|
| English         |    |
| Français        |    |
| Deutsch         |    |
| Español 💌       | ОК |

Svep upp eller ner eller tryck på ▲ eller ▼ för att visa ditt språk och tryck sedan på det språket. Tryck på OK.

Pekskärmen kommer be dig att bekräfta ditt val.

Om pekskärmen visar korrekt språk ska du trycka på Ja.

—ELLER—

Tryck på Nej för att gå tillbaka till steg **a** och välj språk igen.

#### OBS

Om du har ställt in fel språk kan du ändrat det med knappen **på pekskärmen**.

(), Alla inställn., Grundinställn., Lokalt språk)

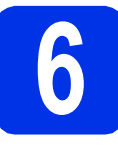

b

# Ställa in datum och tid

a Tryck på 🎁

Tryck på 🎯 00:00 01.01.2014

(Datum och tid).

C Tryck på Datum.

C Ange de två sista siffrorna i årtalet med sifferknapparna på pekskärmen och tryck sedan på OK.

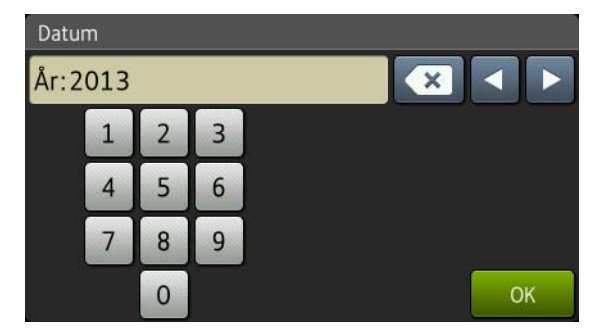

(skriv t.ex. 1, 3 för 2013.)

- Ange de två siffrorna för månaden med sifferknapparna på pekskärmen och tryck sedan på OK.
- Ange de två siffrorna för dagen med sifferknapparna på pekskärmen och tryck sedan på OK.
- **G** Tryck på Tid.
- Ange tiden i 24-timmarsformat med sifferknapparna på pekskärmen och tryck sedan på OK.
- Tryck på 🊺.

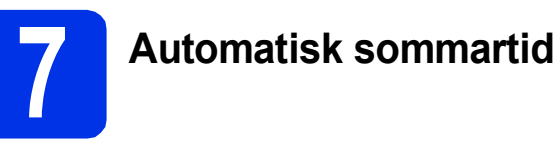

Du kan ställa in maskinen så att den automatiskt anpassas till sommartid. Den återställer sig själv framåt en timme på våren och en timme bakåt på hösten.

- Tryck på
- Tryck på 00:00 01.01.2014
   (Datum och tid).
- C Tryck på Auto sommartid.
- **C** Tryck på På (eller Av).
- 😑 🛛 Tryck på 🏹.

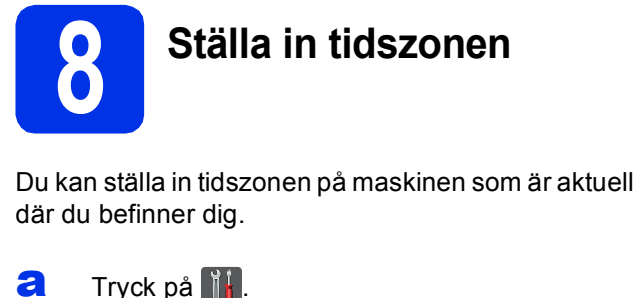

| b | <b>Tryck på 🔗 00:00 01.01.2014</b><br>(Datum och tid). |
|---|--------------------------------------------------------|
| С | <b>Tryck på</b> Tidszon.                               |
| d | Ange din tidszon.<br>Tryck på oĸ.                      |
| e | Tryck på 🎦.                                            |

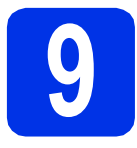

## Välja anslutningstyp

Dessa installationsanvisningar gäller för Windows® XP Home/Windows® XP Professional, Windows® XP Professional x64 Edition, Windows Vista<sup>®</sup>, Windows<sup>®</sup> 7, Windows<sup>®</sup> 8 och Mac OS X v10.6.8, 10.7.x och 10.8.x.

#### OBS

- För Windows Server<sup>®</sup> 2003/2003 x64 Edition/2008/2008 R2/2012 och Linux<sup>®</sup>, går du till sidan för din modell på http://solutions.brother.com/.
- På vår webbplats http://solutions.brother.com/ hittar du produktsupport och de senaste drivrutinsuppdateringarna och verktygen samt svar på vanliga frågor (FAQs).

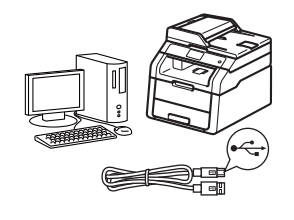

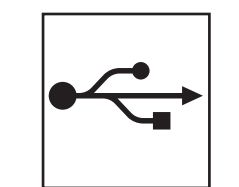

# För USB-kablar

Windows<sup>®</sup>, gå till sidan 10 Macintosh, gå till sidan 12

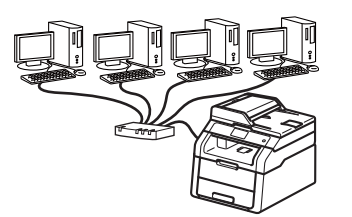

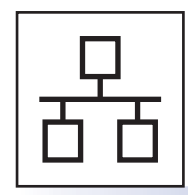

# För trådbundet nätverk (DCP-9020CDW)

Windows®, gå till sidan 14 Macintosh, gå till sidan 17

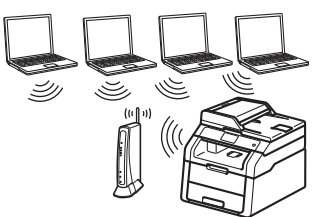

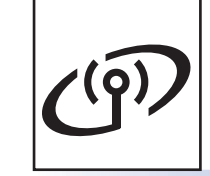

# För trådlöst nätverk

Windows<sup>®</sup> och Macintosh, gå till sidan 19

#### OBS

För att ansluta din iOS- eller Android™-enhet eller Windows® Phone till din Brother-maskin via WiFi Direct™, ladda ner Wi-Fi Direct™-guide på http://solutions.brother.com/.

Windows® USB Macintosh Windows® Macintosh Windows<sup>®</sup> Macintos

Frådbundet nätverk

Trådlöst nätverk

### För användare av Windows<sup>®</sup> USB-gränssnitt (Windows<sup>®</sup> XP/XP Professional x64 Edition/Windows Vista<sup>®</sup>/ Windows<sup>®</sup> 7/Windows<sup>®</sup> 8)

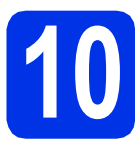

# Innan du installerar

#### VIKTIGT

• Stäng eventuella program som körs.

USB

 Skärmarna kan variera beroende på ditt operativsystem.

#### OBS

Cd-skivan innehåller Nuance<sup>™</sup> PaperPort<sup>™</sup> 12SE. Denna programvara stödjer Windows<sup>®</sup> XP (SP3 eller senare), XP Professional x64 Edition (SP2 eller senare), Windows Vista<sup>®</sup> (SP2 eller senare), Windows<sup>®</sup> 7 och Windows<sup>®</sup> 8. Uppdatera till Windows<sup>®</sup> senaste servicepack innan du installerar MFL-Pro Suite.

- Kontrollera att datorn är PÅ och att du har loggat in med administratörsrättigheter.
- Håll () intryckt för att stänga av maskinen och se till så att USB-kabeln INTE är ansluten. Dra ut kabeln igen om du redan har satt i den.

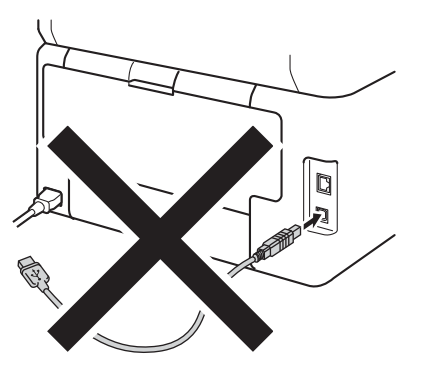

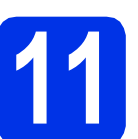

## Installera MFL-Pro Suite

Sätt i den medföljande cd-skivan i cd-läsaren. Om skärmen med modellnamn visas klickar du på maskinens modellnamn. Om språkskärmen visas väljer du önskat språk.

#### OBS

 Om Brother-skärmen inte visas automatiskt ska du gå till ikonen Dator (Den här datorn).
 (För Windows<sup>®</sup> 8: klicka på ikonen

(Utforskaren) i aktivitetsfältet och sedan gå till Dator.)

Dubbelklicka på cd-ikonen och dubbelklicka sedan på **start.exe**.

- Om skärmen User Account Control visas klickar du på Fortsätt eller Ja.
- Klicka på Installera MFL-Pro Suite och klicka på Ja i nästkommande två fönster om du godkänner licensavtalen.

| Adobe Flash Player 10                                                                                                    |                                                                                                    |
|----------------------------------------------------------------------------------------------------|----------------------------------------------------------------------------------------------------|
| XXX-XXXXXXX Multi-Function Center                                                                                                    | brother                                                                                              |
| Huvudmenyn                                                                                                    |                                                                                                    |
| Installera MFL-Pro Suite<br>Putastandigi dhivutas- och programpakal<br>dhikusterar installaticosprogram för bådöst och<br>soldsverder allevite | Drivrutiner för multifunktionsenheten<br>och Nuance(TM) PaperPort(TM) SE<br>installeras automatiskt. |
| Bruksanvisningar                                                                                                    |                                                                                                    |
| Anpassed installation                                                                                                    |                                                                                                    |
| Cvriga program                                                                                                    |                                                                                                    |
| GA Brother support                                                                                                    |                                                                                                    |
| Onlineregistrering                                                                                                    |                                                                                                    |
| © 2001-2012 Brother Industries, Ltd. All Rights Reserved.                                                                                      | ⇒ Bakát +íjj Avsluta                                                                                 |

#### OBS

Om installationen inte fortsätter automatiskt kan du starta den igen genom att mata ut och sätta i cd-skivan och eller genom att dubbelklicka på programmet **start.exe** i rotmappen. Fortsätt från steg **b** för att installera MFL-Pro Suite.

C Välj Lokal anslutning (USB) och klicka sedan på Nästa.

#### OBS

Om du vill installera PS-drivrutinen (BR-Script3skrivardrivrutin) väljer du **Anpassad installation** och följer sedan anvisningarna på skärmen.

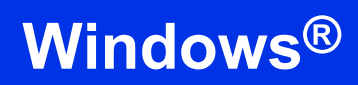

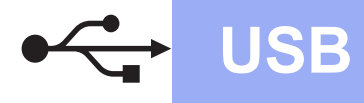

C Följ anvisningarna på skärmen tills skärmen Anslut USB-kabeln visas.

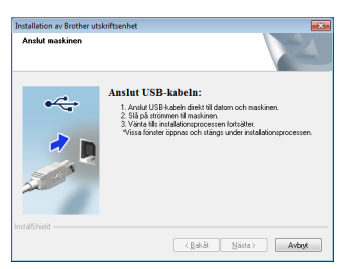

C Anslut först USB-kabeln till USB-porten på

maskinen som är markerad med symbolen <

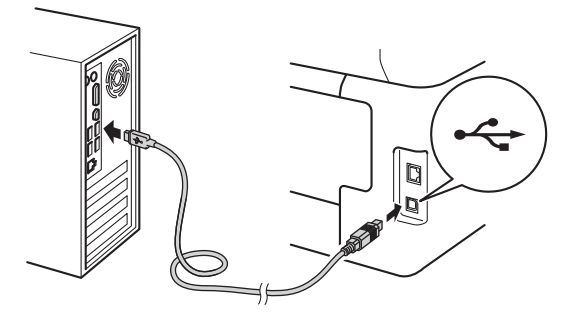

Tryck på symbolen l för att sätta på maskinen.

Installationen fortsätter automatiskt. Skärmbilderna visas i tur och ordning. Följ eventuella anvisningar som visas på skärmen.

#### VIKTIGT

Stäng INTE några skärmar under installationen. Det kan ta några minuter innan skärmarna visas.

- S När skärmen Onlineregistrering visas, gör ditt val och följ instruktionerna på skärmen. När du slutfört registreringsprocessen klickar du på Nästa.
- När skärmen Installationen är klar visas gör du ditt val och klickar sedan på Nästa.

12

Klicka på Slutför för att starta om datorn. Efter att du har startat om datorn måste du logga in med ett konto som har administratörsrättigheter.

Slutför och starta om

#### OBS

- Gör något av följande om ett felmeddelande visas under programvaruinstallationen:
  - För användare av Windows<sup>®</sup> XP, Windows Vista<sup>®</sup> och Windows<sup>®</sup> 7: kör Installationsdiagnostik som finns i

(Start) > Alla program > Brother > DCP-XXXX (där DCP-XXXX är ditt modellnamn).

- För användare av Windows<sup>®</sup> 8: för att köra Installationsdiagnostik, dubbelklickar du

på ikonen **REVIEW (Brother Utilities**) på skrivbordet och klickar sedan på listrutan och väljer ditt modellnamn (om det inte redan är valt). Klicka på **Verktyg** i vänster menyfält.

 Beroende på dina säkerhetsinställningar kan det hända att ett Windows<sup>®</sup> säkerhets- eller antivirusfönster visas när du använder maskinen eller programvaran. Tillåt detta och gå vidare.

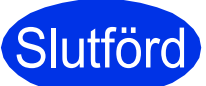

#### Installationen är klar.

#### OBS

- För användare av Windows<sup>®</sup> 8: använd Adobe<sup>®</sup> Reader<sup>®</sup> för att öppna Brother-handböckerna som medföljer på cd-skivan om de är i PDFformat. Om du installerat Adobe<sup>®</sup> Reader<sup>®</sup> på din dator men inte kan öppna filerna i Adobe<sup>®</sup> Reader<sup>®</sup> kan du byta filtillhörighet för PDF (se *Hur du öppnar en PDF-fil i Adobe<sup>®</sup> Reader<sup>®</sup>* (Windows<sup>®</sup> 8) >> sidan 38).
- XML Paper Specification-skrivardrivrutin Det är bäst att använda skrivardrivrutinen XML Paper Specification för Windows Vista<sup>®</sup>, Windows<sup>®</sup> 7 och Windows<sup>®</sup> 8 vid utskrift från program som använder XML Paper Specification. Ladda ned den senaste drivrutinen från Brother Solutions Center http://solutions.brother.com/.

USB

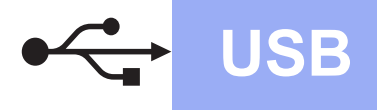

### För användare av Macintosh USB-gränssnitt (Mac OS X v10.6.8, 10.7.x, 10.8.x)

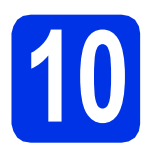

# Innan du installerar

#### VIKTIGT

För användare av Mac OS X v10.6.7 eller lägre: uppgradera till Mac OS X v10.6.8, 10.7.x, 10.8.x. (De senaste drivrutinerna samt information om den version av Mac OS X du använder finns på http://solutions.brother.com/.)

- Kontrollera att din Macintosh-dator är PÅ och att du har loggat in med administratörsrättigheter.
- Anslut USB-kabeln till USB-porten på maskinen som är markerad med symbolen

och anslut sedan kabeln till din Macintosh.

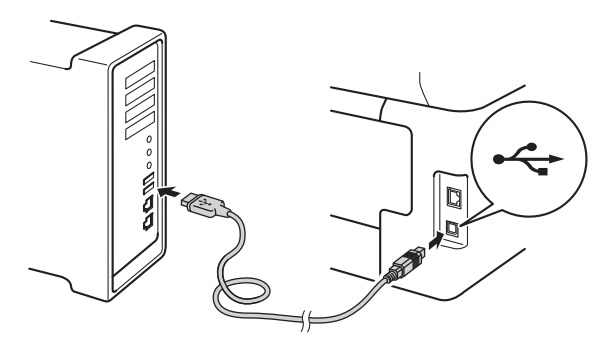

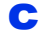

Kontrollera att din maskin är på.

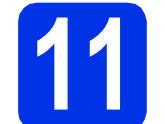

## Installera MFL-Pro Suite

- Sätt i cd-skivan i din cd-läsare och dubbelklicka sedan på ikonen BROTHER på skrivbordet.
- Dubbelklicka på ikonen Start Here OSX. Välj modell om det efterfrågas.

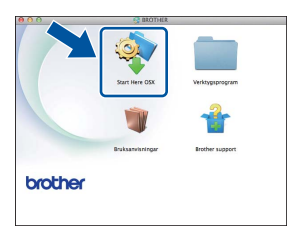

- C Välj Lokal anslutning (USB) och klicka sedan på Nästa.
- Skärmbilderna visas i tur och ordning. Följ eventuella anvisningar som visas på skärmen.

#### VIKTIGT

Stäng INTE några skärmar under installationen. Det kan ta några minuter innan installationen slutförts.

 Välj din maskin i listan och klicka sedan på Nästa.

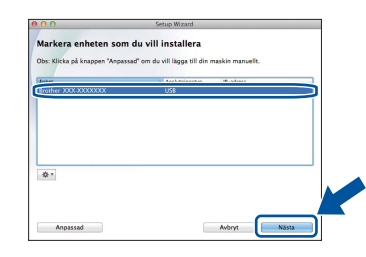

- När skärmen Lägg till skrivare visas klickar du på Lägg till skrivare.
  - Välj din maskin i listan, klicka på **Lägg till** och klicka sedan på **Nästa**.

#### OBS

g

För att lägga till PS-drivrutinen (BR-Script3skrivardrivrutinen), väljer du den i popupmenyn **Skriv ut med (Använd)**.

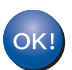

Installationen av MFL-Pro Suite är klar. Gå till steg **12** på sidan 13.

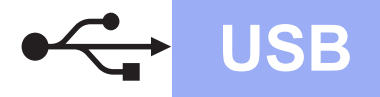

# **Macintosh**

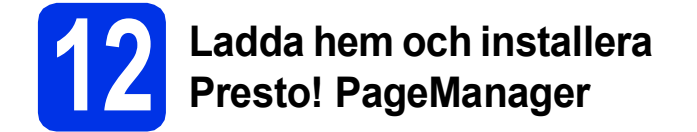

När Presto! PageManager är installerat, läggs en OCR-funktion till i Brother ControlCenter2. Det är enkelt att skanna, dela och organisera foton och dokument med Presto! PageManager.

a På Brother support-skärmen, klicka på Presto! PageManager och följ sedan anvisningarna på skärmen.

| 00                                                                                          | Setup Wizard                        |
|---------------------------------------------------------------------------------------------|-------------------------------------|
| rother support                                                                              |                                     |
| Ladda her installationsprogrammet til<br>Prestol PageManager.<br>Internetuppkoppling krävs. | Presto! PageManager                 |
|                                                                                             | Brother Web Connect                 |
|                                                                                             | Onlineregistrering                  |
|                                                                                             | Brother Solutions Center            |
|                                                                                             | Information om förbrukningsmaterial |
|                                                                                             |                                     |
|                                                                                             |                                     |
|                                                                                             | Avbryt Nästa                        |

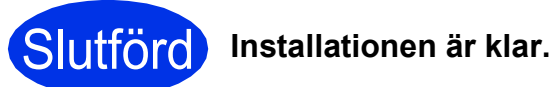

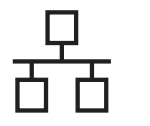

### För användare av Windows<sup>®</sup> trådbundet nätverk (Windows<sup>®</sup> XP/XP Professional x64 Edition/Windows Vista<sup>®</sup>/ Windows<sup>®</sup> 7/Windows<sup>®</sup> 8) (DCP-9020CDW)

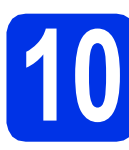

# Innan du installerar

#### VIKTIGT

- Stäng eventuella program som körs.
- Skärmarna kan variera beroende på ditt operativsystem.

#### OBS

- Cd-skivan innehåller Nuance<sup>™</sup> PaperPort<sup>™</sup> 12SE. Denna programvara stödjer Windows<sup>®</sup> XP (SP3 eller senare), XP Professional x64 Edition (SP2 eller senare), Windows Vista<sup>®</sup> (SP2 eller senare), Windows<sup>®</sup> 7 och Windows<sup>®</sup> 8. Uppdatera till Windows<sup>®</sup> senaste servicepack innan du installerar MFL-Pro Suite.
- Se till att alla brandväggsprogram (förutom Windows<sup>®</sup>-brandväggen), antispyware- och antivirusprogram är avaktiverade under installationen.
- Kontrollera att datorn är PÅ och att du har loggat in med administratörsrättigheter.
- Ta bort skyddskåpan från Ethernet-porten som är märkt med symbolen 품 på din maskin.

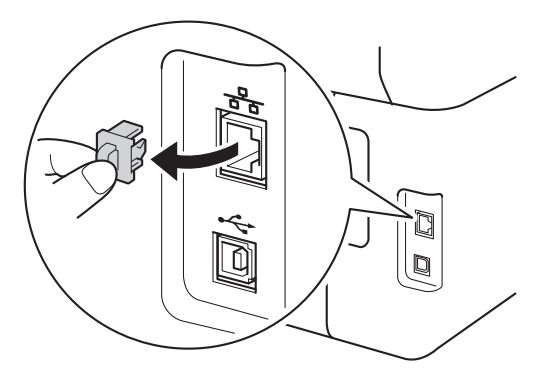

C Anslut nätverkskabeln till Ethernet-porten på din maskin och anslut den sedan till en ledig port i din hubb.

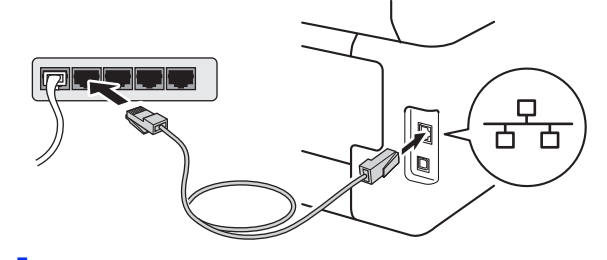

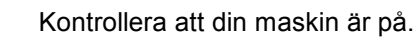

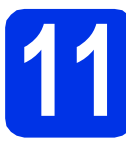

d

# Installera MFL-Pro Suite

Sätt i den medföljande cd-skivan i cd-läsaren. Om skärmen med modellnamn visas klickar du på maskinens modellnamn. Om språkskärmen visas väljer du önskat språk.

#### OBS

• Om Brother-skärmen inte visas automatiskt ska du gå till ikonen **Dator (Den här datorn)**.

(För Windows<sup>®</sup> 8: klicka på ikonen 🚞 (**Utforskaren**) i aktivitetsfältet och sedan gå till **Dator**.)

Dubbelklicka på cd-ikonen och dubbelklicka sedan på **start.exe**.

- Om skärmen **User Account Control** visas klickar du på **Fortsätt** eller **Ja**.
- Klicka på Installera MFL-Pro Suite och klicka på Ja i nästkommande två fönster om du godkänner licensavtalen.

| Adobe Flash Player 10                                    |                                                                                                    |
|----------------------------------------------------------|----------------------------------------------------------------------------------------------------|
| XXX-XXXXXX Multi-Function Center                         | brother                                                                                              |
| Installera MFL-Pro Suite                                 | Drivrutiner för multifunktionsenheten<br>och Nuance(TM) PaperPort(TM) SE<br>installeras automatiskt. |
| Bruksanvisningar                                         |                                                                                                    |
| Anpassad installation                                    |                                                                                                    |
| Cvriga program                                           |                                                                                                    |
| GA Brother support                                       |                                                                                                    |
| Onlineregistrering                                       |                                                                                                    |
| @ 2001-2012 Bother Industries, Ltd. All Rights Reserved. | ⊃ Bakát +íjj Avsluta                                                                                 |

#### OBS

Om installationen inte fortsätter automatiskt kan du starta den igen genom att mata ut och sätta i cd-skivan och eller genom att dubbelklicka på programmet **start.exe** i rotmappen. Fortsätt från steg **b** för att installera MFL-Pro Suite.

# Windows®

C Välj Nätverksanslutning via kabel (Ethernet) och klicka sedan på Nästa.

#### OBS

d

Om du vill installera PS-drivrutinen (BR-Script3skrivardrivrutin) väljer du **Anpassad installation** och följer sedan anvisningarna på skärmen.

När skärmen Brandvägg/antivirusprogram har identifierats visas, välj Ändra brandväggens portinställning för att aktivera nätverksanslutningen och fortsätt med installeringen. (rekommenderas) och klicka på Nästa.

| nst | allation av Brother utskriftsenhet                                                                                                    |
|-----|----------------------------------------------------------------------------------------------------|
| В   | randvägg/antivirusprogram har identifierats                                                                                                    |
|     | Windows-brendväggen hjälper dig att skydda din detor.<br>Med aktuela brendväggainställninger fungeser inte några av nätverkufunktionenna på din<br>maskin För att alla nätverkufunktionen på maskinen ska fungena, måste vissa av<br>contraktikningen föl Virdows-brandväggen afrades. |
| ſ   | <ul> <li>Ändra brandväggens portinställning för att aktivera nätverksanslutningen och fortsätt med<br/>installeringen, (rekommenderas)</li> </ul>                                                                                                    |
|     | <ul> <li>Fortsält utan alt ändra Windows brandväggsinställningar. (vissa näiverksfunktioner<br/>kommer att avaktiveras)</li> </ul>                                                                                                    |
|     | För användare av antivirusprogram:                                                                                                    |
|     | Ett varningsmeddelande kan visas under installationen om du använder ett antivirusprogram.<br>Välj "Tillä" för att fotträtta.                                                                                                    |
|     | (Sheld (Bakå) Nästa ) Avbyt                                                                                                    |

Om du inte använder Windows<sup>®</sup> brandvägg, se bruksanvisningen för din programvara för information om hur du lägger till följande nätverksportar:

- Lägg till UDP-port 54925 för nätverksskanning.
- Lägg till UDP-port 161 och 137 om du fortfarande har problem med nätverksanslutningen.

 Installationen fortsätter automatiskt.
 Skärmbilderna visas i tur och ordning. Följ eventuella anvisningar som visas på skärmen.

#### VIKTIGT

Stäng INTE några skärmar under installationen. Det kan ta några minuter innan skärmarna visas.

#### OBS

- Välj din maskin i listan om du blir tillfrågad och klicka sedan på **Nästa**.
- Om din maskin inte hittas i nätverket, kontrollera inställningarna genom att följa anvisningarna på skärmen.
- Om fler än en maskin av samma modell har anslutits till nätverket visas IP-adressen och nodnamnet för att hjälpa dig att identifiera din maskin.
- Du kan hitta din maskins IP-adress och nodnamnet genom att skriva ut nätverkskonfigurationslistan (se Skriva ut nätverkskonfigurationslistan ➤> sidan 37).
- Om skärmen Windows-säkerhet visas, markerar du kryssrutan och klickar på Installera för att slutföra installationen på rätt sätt.

- När skärmen Onlineregistrering visas, gör ditt val och följ instruktionerna på skärmen. När du slutfört registreringsprocessen klickar du på Nästa.
- 9 När skärmen Installationen är klar visas gör du ditt val och klickar sedan på Nästa.

# Slutför och starta om

Klicka på Slutför för att starta om datorn. Efter att du har startat om datorn måste du logga in med ett konto som har administratörsrättigheter.

#### OBS

- Gör något av följande om ett felmeddelande visas under programvaruinstallationen:
  - För användare av Windows<sup>®</sup> XP, Windows Vista<sup>®</sup> och Windows<sup>®</sup> 7: kör Installationsdiagnostik som finns i

(Start) > Alla program > Brother > DCP-XXXX LAN (där DCP-XXXX är ditt modellnamn).

- För användare av Windows<sup>®</sup> 8: för att köra **Installationsdiagnostik**, dubbelklickar du

på ikonen 👬 (Brother Utilities) på skrivbordet och klickar sedan på listrutan och väljer ditt modellnamn (om det inte redan är valt). Klicka på Verktyg i vänster menyfält.

 Beroende på dina säkerhetsinställningar kan det hända att ett Windows<sup>®</sup> säkerhets- eller antivirusfönster visas när du använder maskinen eller programvaran. Tillåt detta och gå vidare. Trådbundet nätverk

15

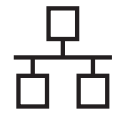

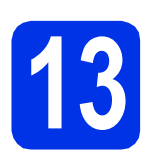

#### Installera MFL-Pro Suite på flera datorer (om så behövs)

Om du vill använda maskinen med flera datorer i nätverket ska du installera MFL-Pro Suite på alla datorer. Gå till steg **10** på sidan 14.

#### OBS

#### Nätverkslicens (Windows®)

Med den här produkten ingår en datorlicens för upp till fem användare. Den här licensen stödjer installationen av MFL-Pro Suite inklusive Nuance™ PaperPort™ 12SE på upp till fem datorer i ett nätverk. Om du vill installera Nuance™ PaperPort™ 12SE på fler än fem datorer ska du köpa Brother NL-5, som är en fleranvändarlicens för upp till ytterligare fem PCanvändare. Kontakta en auktoriserad Brotheråterförsäljare eller vår kundtjänst om du vill köpa NL-5.

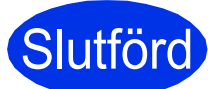

Installationen är klar.

#### OBS

- För användare av Windows<sup>®</sup> 8: använd Adobe<sup>®</sup> Reader<sup>®</sup> för att öppna Brother-handböckerna som medföljer på cd-skivan om de är i PDFformat. Om du installerat Adobe<sup>®</sup> Reader<sup>®</sup> på din dator men inte kan öppna filerna i Adobe<sup>®</sup> Reader<sup>®</sup> kan du byta filtillhörighet för PDF (se *Hur du öppnar en PDF-fil i Adobe<sup>®</sup> Reader<sup>®</sup>* (Windows<sup>®</sup> 8) >> sidan 38).
- XML Paper Specification-skrivardrivrutin Det är bäst att använda skrivardrivrutinen XML Paper Specification för Windows Vista<sup>®</sup>, Windows<sup>®</sup> 7 och Windows<sup>®</sup> 8 vid utskrift från program som använder XML Paper Specification. Ladda ned den senaste drivrutinen från Brother Solutions Center <u>http://solutions.brother.com/</u>.

# Macintosh

## För användare av Macintosh trådbundna nätverk (Mac OS X v10.6.8, 10.7.x, 10.8.x) (DCP-9020CDW)

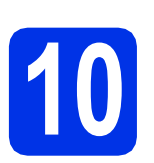

# Innan du installerar

#### VIKTIGT

För användare av Mac OS X v10.6.7 eller lägre: uppgradera till Mac OS X v10.6.8, 10.7.x, 10.8.x. (De senaste drivrutinerna samt information om den version av Mac OS X du använder finns på <u>http://solutions.brother.com/.</u>)

- Kontrollera att din Macintosh-dator är PÅ och att du har loggat in med administratörsrättigheter.
- Ta bort skyddskåpan från Ethernet-porten som är märkt med symbolen 🛃 på din maskin.

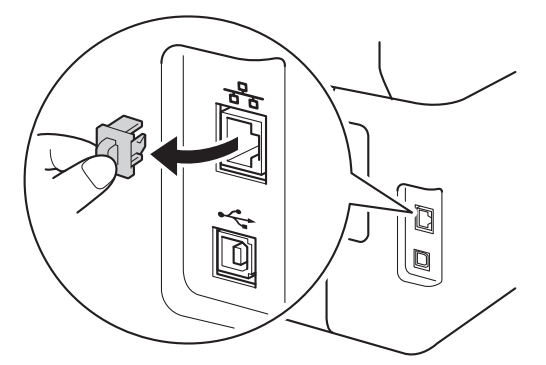

C Anslut nätverkskabeln till Ethernet-porten på din maskin och anslut den sedan till en ledig port i din hubb.

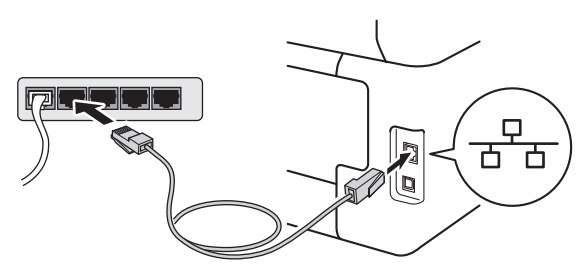

d

Kontrollera att din maskin är på.

# Installera MFL-Pro Suite

- Sätt i cd-skivan i din cd-läsare och dubbelklicka sedan på ikonen BROTHER på skrivbordet.
- Dubbelklicka på ikonen Start Here OSX. Välj modell om det efterfrågas.

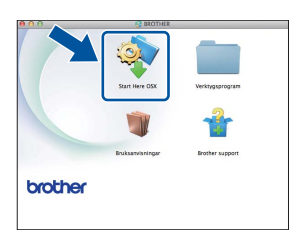

- C Välj Nätverksanslutning via kabel (Ethernet) och klicka sedan på Nästa.
- Skärmbilderna visas i tur och ordning. Följ eventuella anvisningar som visas på skärmen.

#### VIKTIGT

Stäng INTE några skärmar under installationen. Det kan ta några minuter innan installationen slutförts.

 Välj din maskin i listan och klicka sedan på Nästa.

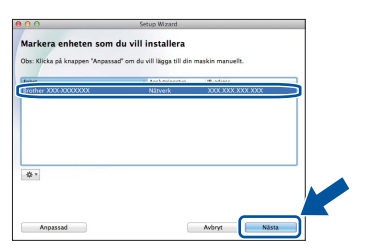

#### OBS

Kontrollera nätverksinställningarna om maskinen inte hittas på nätverket (se *Innan du installerar* ➤> sidan 17).

Trådbundet nätverk

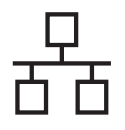

# Trådbundet nätverk

# Macintosh

#### OBS

- Om fler än en maskin av samma modell har anslutits till nätverket visas IP-adressen för att hjälpa dig att identifiera din maskin.
- Du kan hitta din maskins IP-adress genom att skriva ut nätverkskonfigurationslistan (se Skriva ut nätverkskonfigurationslistan >> sidan 37).
- Om skärmen Konfigurera nätverks "Skanna till" namnet visas följer du anvisningarna nedan:

| Konfigurera nä                                  | tverks "Skanna till" namnet                                                                                                    |     |
|-------------------------------------------------|----------------------------------------------------------------------------------------------------|-----|
| legistrera datom hos<br>isas när "Skanna till"- | maskinen för att aktivera nätverksfunktionerna för "Skanna till". Datorn<br>-alternativen på maskinen är valda. (Rekommenderas.) |     |
| Detta namn komme                                | er att visas när "Skanna till" menvn välis på maskinen                                                                           |     |
|                                                 |                                                                                                    |     |
|                                                 |                                                                                                    |     |
|                                                 |                                                                                                    |     |
|                                                 |                                                                                                    |     |
|                                                 |                                                                                                    | / . |

- 1) Skriv in ett namn för din Macintosh (med högst 15 tecken).
- 2) Klicka på Nästa. Gå till f.

Namnet du anger visas på maskinens pekskärmen när du trycker på knappen Skanna och väljer ett skanningsalternativ (för mer information: ➤> Bruksanvisning för programanvändare).

När skärmen Lägg till skrivare visas klickar du på Lägg till skrivare.

9 Välj din maskin i listan, klicka på Lägg till och klicka sedan på Nästa.

(OS X v10.8.x)

Välj drivrutinen **DCP-XXXX CUPS** i popupmenyn **Använd** (där XXXX är ditt modellnamn).

#### OBS

För att lägga till PS-drivrutinen (BR-Script3skrivardrivrutinen), väljer du den i popupmenyn Skriv ut med (Använd).

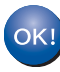

Installationen av MFL-Pro Suite är klar. Gå till steg **12** på sidan 18.

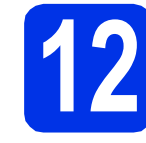

### Ladda hem och installera Presto! PageManager

När Presto! PageManager är installerat, läggs en OCR-funktion till i Brother ControlCenter2. Det är enkelt att skanna, dela och organisera foton och dokument med Presto! PageManager.

| a |  |
|---|--|
|   |  |
|   |  |
|   |  |

På **Brother support**-skärmen, klicka på **Presto! PageManager** och följ sedan anvisningarna på skärmen.

| Ladda ner installationsprogrammet till<br>Prestol PageManager.<br>Imernetuppkoppling krävs. | Presto! PageManager                 |
|---------------------------------------------------------------------------------------------|-------------------------------------|
|                                                                                             | Brother Web Connect                 |
|                                                                                             | Onlineregistrering                  |
|                                                                                             | Brother Solutions Center            |
|                                                                                             | Information om förbrukningsmaterial |
|                                                                                             |                                     |
|                                                                                             |                                     |

#### Installera MFL-Pro Suite på flera datorer (om så behövs)

Om du vill använda maskinen med flera datorer i nätverket ska du installera MFL-Pro Suite på alla datorer. Gå till steg **10** på sidan 17.

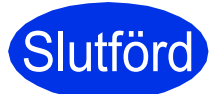

Installationen är klar.

## För användare av trådlöst nätverksgränssnitt

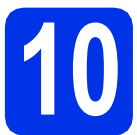

# Innan du börjar

Först måste du konfigurera maskinens inställningar för trådlöst nätverk så att den kan kommunicera med din trådlösa åtkomstpunkt/router. När maskinen har konfigurerats så att den kan kommunicera med din trådlösa åtkomstpunkt/router, har datorer och mobila enheter i nätverket tillgång till maskinen. Du måste installera drivrutinerna och programvaran om du vill använda maskinen via datorerna. Stegen nedan leder dig genom konfigurations- och installationsprocessen:

#### VIKTIGT

- Vi rekommenderar att du kontaktar din systemadministratör före installationen om du ska ansluta maskinen till ett nätverk. Du måste känna till dina trådlösa nätverksinställningar innan du fortsätter med denna installation.
- Om du tidigare har konfigurerat maskinens trådlösa inställningar, måste du återställa nätverksinställningarna innan du kan konfigurera de trådlösa inställningarna igen.
  - 1. Tryck på 🚺 och Alla inställn. på din maskin.
  - 2. Svep upp eller ner eller tryck på ▲ eller ▼ för att visa Nätverk och tryck på Nätverk.
  - 3. Svep upp eller ner eller tryck på ▲ eller ▼ för att visa Nätv.återst. och tryck på Nätv.återst..
  - 4. Tryck på Ja.
  - 5. Tryck på Ja i två sekunder.

#### OBS

 För att erhålla optimala resultat med normala utskrifter av dokument varje dag bör du placera Brothermaskinen så nära den trådlösa åtkomstpunkten/routern som möjligt med minimalt hinder. Om det finns stora föremål eller väggar mellan de båda enheterna, eller om det förekommer störningar från andra elektroniska apparater, kan detta påverka dataöverföringshastigheten för dokumenten. Därför kan det hända att en trådlös anslutning inte är den bästa anslutningsmetoden för alla sorters

dokument och program. Om du skriver ut stora filer, som t.ex. flersidiga dokument med en blandning av text och stor grafik, bör du kanske överväga att välja trådbundet Ethernet i stället för att få en snabbare dataöverföring eller USB som ger den snabbaste datahastigheten.

- Även om Brother DCP-9020CDW kan användas i både trådbundet och trådlöst nätverk, kan endast en anslutningsmetod användas i taget.
- Om du använder din maskin i ett trådlöst nätverk som har stöd för IEEE 802.1x: >> Bruksanvisning för nätverksanvändare: Använda autentisering med IEEE 802.1x.

#### Infrastrukturläge

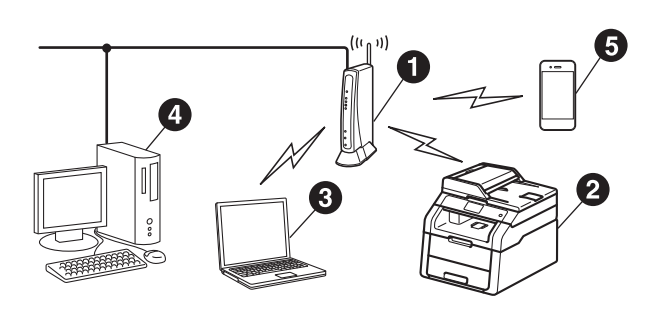

- Trådlös åtkomstpunkt/router
- 2 Trådlös nätverksmaskin (din maskin)
- Oator med trådlösa funktioner som är ansluten till den trådlösa åtkomstpunkten/routern
- Trådbunden dator ansluten till den trådlösa åtkomstpunkten/routern
- 6 Mobil enhet ansluten till den trådlösa åtkomstpunkten/routern

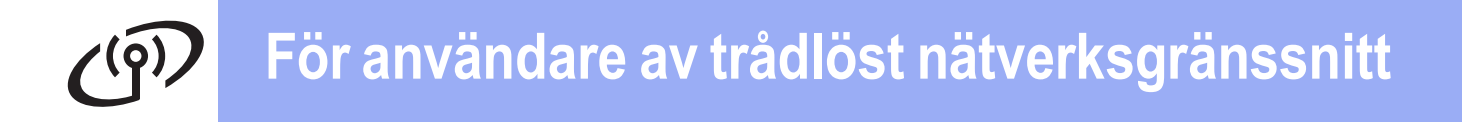

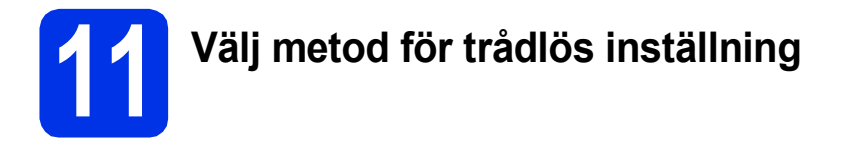

Följande instruktioner ger dig tre metoder för att installera din Brothermaskin i ett trådlöst nätverk. Välj den metod du föredrar för din miljö. För metoderna **b** och **c**, starta din trådlösa inställning genom att trycka på knappen wer på pekskärmen.

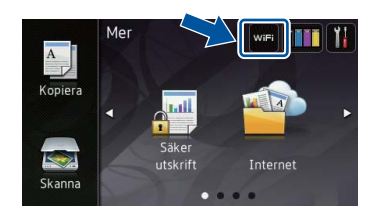

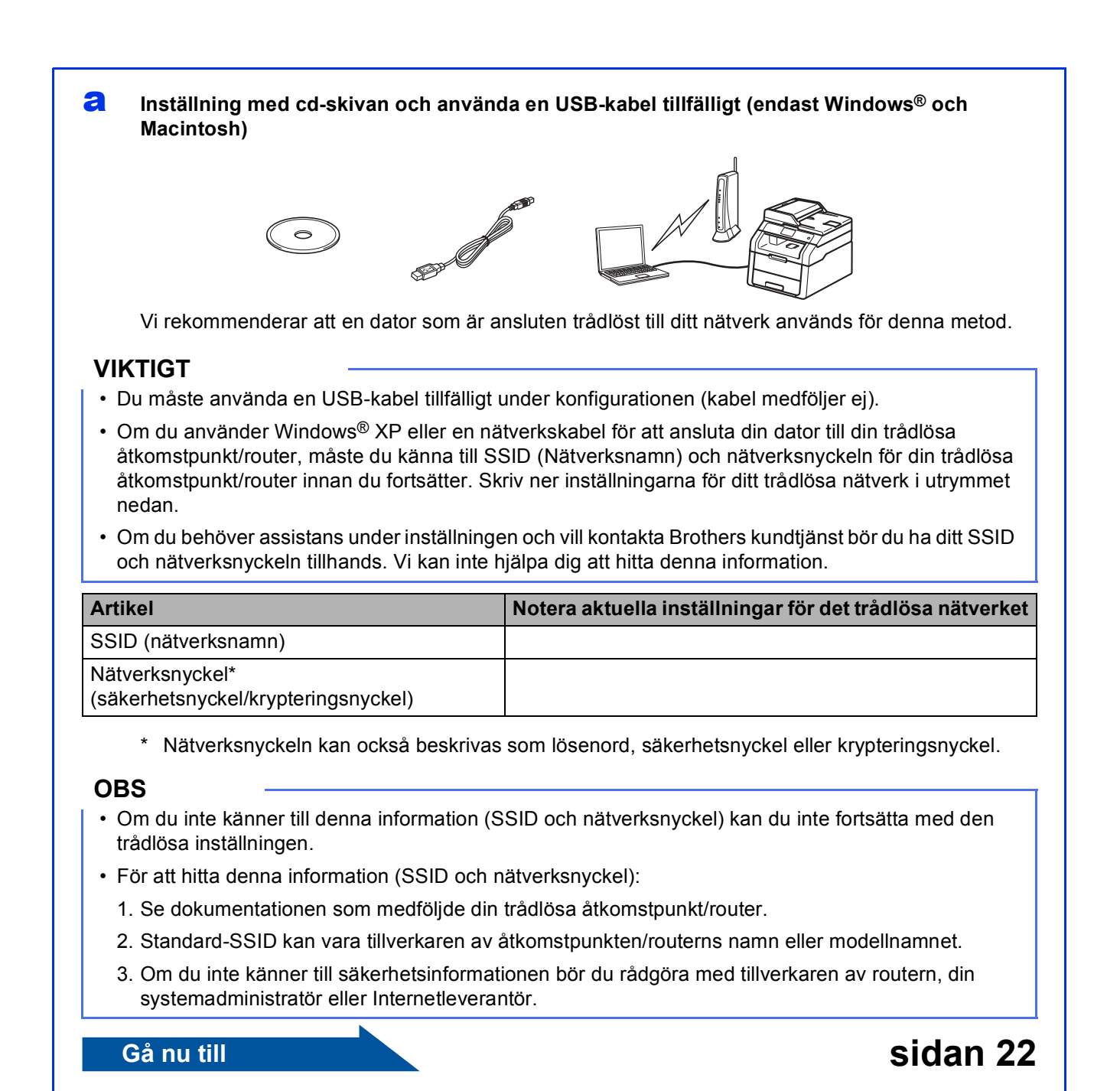

#### Manuell inställning från kontrollpanelen med hjälp av installationsguiden (Windows<sup>®</sup>, Macintosh och mobila enheter)

Om din trådlösa åtkomstpunkt/router inte stödjer WPS (Wi-Fi Protected Setup™) eller AOSS™, **skriv ner de trådlösa nätverksinställningarna** för din trådlösa åtkomstpunkt/router i utrymmet nedan.

#### VIKTIGT

b

Om du behöver assistans under inställningen och vill kontakta Brothers kundtjänst bör du ha ditt SSID (nätverksnamn) och nätverksnyckeln tillhands. Vi kan inte hjälpa dig att hitta denna information.

| Artikel                                                | Notera aktuella inställningar för det trådlösa nätverket |
|--------------------------------------------------------|----------------------------------------------------------|
| SSID (nätverksnamn)                                    |                                                          |
| Nätverksnyckel*<br>(säkerhetsnyckel/krypteringsnyckel) |                                                          |

\* Nätverksnyckeln kan också beskrivas som lösenord, säkerhetsnyckel eller krypteringsnyckel.

#### OBS

- Om du inte känner till denna information (SSID och nätverksnyckel) kan du inte fortsätta med den trådlösa inställningen.
- För att hitta denna information (SSID och nätverksnyckel):
  - 1. Se dokumentationen som medföljde din trådlösa åtkomstpunkt/router.
  - 2. Standard-SSID kan vara tillverkaren av åtkomstpunkten/routerns namn eller modellnamnet.
  - 3. Om du inte känner till säkerhetsinformationen bör du rådgöra med tillverkaren av routern, din systemadministratör eller Internetleverantör.

#### Gå nu till

Gå nu till

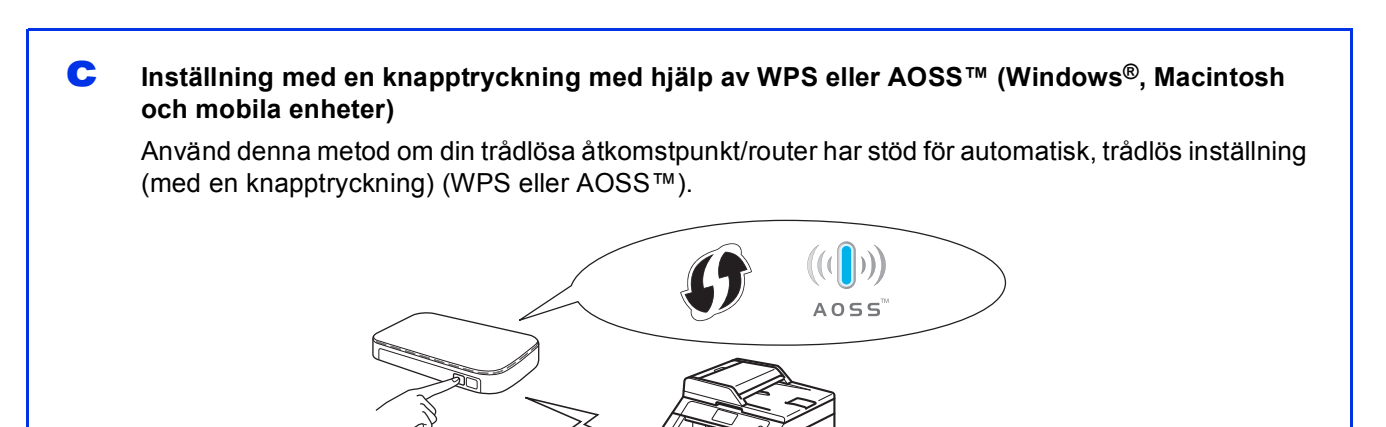

# sidan 27

sidan 25

Trådlöst nätverk

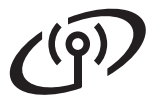

# Inställning med cd-skivan och använda en USB-kabel tillfälligt (endast Windows<sup>®</sup> och Macintosh)

b

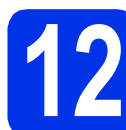

# Ställ in de trådlösa inställningarna

#### VIKTIGT

- Du måste använda en USB-kabel tillfälligt under konfigurationen (kabel medföljer ej).
- Om du använder Windows<sup>®</sup> XP eller en nätverkskabel för att ansluta din dator till din trådlösa åtkomstpunkt/router, måste du känna till SSID och nätverksnyckeln för din trådlösa åtkomstpunkt/router som du skrev ner i steg **11-a** på sidan 20 innan du fortsätter.

#### OBS

- Om du använder din maskin i ett trådlöst nätverk som har stöd för IEEE 802.1x: >> Bruksanvisning för nätverksanvändare: Använda autentisering med IEEE 802.1x.
- Skärmbilderna i det här steget kommer från Windows<sup>®</sup>. Vilka skärmbilder som visas i din dator varierar beroende på vilket operativsystem du använder.

Sätt i den medföljande cd-skivan i cd-läsaren.

#### OBS

(Windows<sup>®</sup>)

- Om skärmen med modellnamn visas klickar du på maskinens modellnamn. Om språkskärmen visas väljer du önskat språk.
- Om Brother-skärmen inte visas automatiskt ska du gå till ikonen **Dator (Den här datorn)**.

(För Windows<sup>®</sup> 8: klicka på ikonen 🚞 (**Utforskaren**) i aktivitetsfältet och sedan gå till **Dator**.)

Dubbelklicka på cd-ikonen och dubbelklicka sedan på **start.exe**.

• Om skärmen User Account Control visas klickar du på Fortsätt eller Ja.

#### (Windows®)

Klicka på **Installera MFL-Pro Suite** och klicka på **Ja** i nästkommande två fönster om du godkänner licensavtalen.

| Adobe Flash Player 10                                            |                                                                                                    |
|------------------------------------------------------------------|----------------------------------------------------------------------------------------------------|
| XXX-XXXXXX Multi-Function Center                                 | brothe                                                                                               |
| Installera MFL-Pro Suite                                         | Drivrutiner för multifunktionsenheten<br>och Nuance(TM) PaperPort(TM) SE<br>installeras automatiskt. |
| Bruksanvisningar                                                 |                                                                                                    |
| Övriga program                                                   |                                                                                                    |
| Brother support                                                  |                                                                                                    |
| Online registering     Online registering     Online registering | ℃ Bakát +Ří Avsluta                                                                                  |

#### OBS

Om installationen inte fortsätter automatiskt kan du starta den igen genom att mata ut och sätta i cd-skivan och eller genom att dubbelklicka på programmet **start.exe** i rotmappen. Fortsätt från steg **b** för att installera MFL-Pro Suite.

#### (Macintosh)

Dubbelklicka på ikonen **BROTHER** på skrivbordet och dubbelklicka sedan på ikonen **Start Here OSX** på skärmen. Välj modell om det efterfrågas.

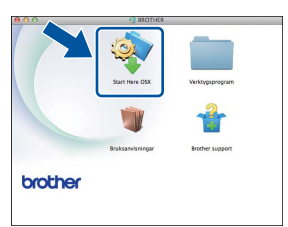

- C Välj Trådlös nätverksanslutning och klicka sedan på Nästa.
  - För Windows<sup>®</sup>, gå till **d**
  - För Macintosh, gå till e

#### OBS

(Windows<sup>®</sup>)

Om du vill installera PS-drivrutinen (BR-Script3skrivardrivrutin) väljer du **Anpassad installation** och följer sedan anvisningarna på skärmen.

# För användare av trådlöst nätverksgränssnitt

C När skärmen Brandvägg/antivirusprogram har identifierats visas, välj Ändra brandväggens portinställning för att aktivera nätverksanslutningen och fortsätt med installeringen. (rekommenderas) och klicka på Nästa.

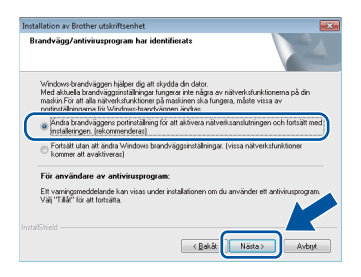

Om du inte använder Windows<sup>®</sup> brandvägg, se bruksanvisningen för din programvara för information om hur du lägger till följande nätverksportar:

- Lägg till UDP-port 54925 för nätverksskanning.
- Lägg till UDP-port 161 och 137 om du fortfarande har problem med nätverksanslutningen.

Calj Ja, jag har en USB-kabel tillgänglig för installation. och klicka sedan på Nästa.

| stallationsguide för trådlösa enheter                                 |                             |                        |            |
|-----------------------------------------------------------------------|-----------------------------|------------------------|------------|
| Installation av trådlös er                                            | nhet                        |                        | (9)        |
| Tillfällig anslutning av USB-kabeln<br>installation av trådlös enhet. | til trådlös dator är den re | kommenderade meto      | den för    |
| Har du en USB-kabel?                                                  |                             |                        |            |
| Ja, jag har en USB-kabel til                                          | lgänglig för installation]  |                        |            |
| Nej, jag har inte någon USB                                           | 3-kabel.                    |                        |            |
| Observera: Om du inte har er<br>metod).                               | n USB-kabel kan du ändå     | installera enheten trà | diō- serad |
|                                                                       | < Tilbeka                   | Nāsta >                | Avbeyt     |

#### OBS

f

Om skärmen **Viktigt** visas läser du meddelandet. Markera rutan efter att du har bekräftat SSID och nätverksnyckeln och klicka sedan på **Nästa**.

Anslut USB-kabeln (medföljer ej) tillfälligt direkt till datorn och maskinen.

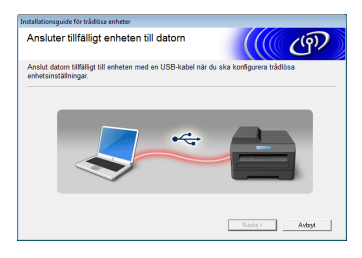

- Gör något av följande:
  - Om skärmen Bekräfta installationen visas markerar du rutan och klickar på Nästa och går sedan till h.
  - Om skärmen Bekräfta installationen inte visas går du till i.

Se Ja om du vill ansluta med SSID i listan. Klicka på Nästa och gå sedan till k.

| Installationsguide för trådlösa enheter                                               |               |  |  |  |
|---------------------------------------------------------------------------------------|---------------|--|--|--|
| Identifierar trådlösa<br>nätverksinställningar på datorn                              | (9)           |  |  |  |
| Datoms eller den trådlösa åtkomstpunktens trådlösa nätverksinställningar har i        | dentifierats. |  |  |  |
| Det trådlösa nätverkets namn har identifierats (namn på trådlös åtkomstpunkt/router): |               |  |  |  |
| SSID: HELLO                                                                           |               |  |  |  |
| Vill du ansluta till det trådlösa nätverket med dessa inställningar?                  |               |  |  |  |
| ® Ja                                                                                  |               |  |  |  |
| Nasta >                                                                               | Anbryt        |  |  |  |

Guiden söker efter tillgängliga trådlösa nätverk från din maskin. Välj det SSID du skrev ner för ditt nätverk i steg **11-a** på sidan 20 och klicka sedan på **Nästa**.

| installationsguide för trådlör | a enheter                        |                                                                                         |                                                                        |
|--------------------------------|----------------------------------|-----------------------------------------------------------------------------------------|------------------------------------------------------------------------|
| Tillgängliga tråd              | llösa nätve                      | rk                                                                                      | ((( @))                                                                |
| Vålj det SSID som du k         | ontrollerade tidig               | jare.                                                                                   |                                                                        |
|                                |                                  | Var fir                                                                                 | ins mitt SSID?                                                         |
| Namn (SSID)                    | Kanal                            | Trådiöst läge                                                                           | Signal                                                                 |
| INTER CETTION                  | 4                                | 002 115/a /11 Mbac/24                                                                   | Mhos)                                                                  |
| John HELLO                     | 6                                | 802.11b/g (11 Mbps/54                                                                   | Mbps)                                                                  |
|                                | -                                | aneR fa.ebat                                                                            |                                                                        |
| Uppdatera<br>Avancerat         | 0m SSID (iden<br>eller om det är | mstpunkt / basstation E<br>tifiering av din trådlösa åtk<br>dolt, kan du fortfarande ko | 21 11⊒ Ad-hoc-nätverk<br>smstpun/A) initian,<br>ifiguren/and kickar på |
| Hjølp                          | "Avancerat".                     | < <u>T</u> ilbaka <u>Na</u> s                                                           | sta > Aubryt                                                           |

#### OBS

i

- Om listan är tom kontrollerar du så att den trådlösa åtkomstpunkten/routern är igång och sänder SSID. Se till så att maskinen och den trådlösa åtkomstpunkten/routern är inom området för trådlös kommunikation. Klicka på Uppdatera.
- Om din trådlösa åtkomstpunkt/router är inställd att inte gruppsända SSID kan du manuellt lägga till den genom att klicka på knappen Avancerat. Följ instruktionerna på skärmen för att ange Namn (SSID) och klicka sedan på Nästa.
  - Ange Nätverksnyckel som du skrev ner i steg 11-a på sidan 20 och klicka sedan på Nästa.

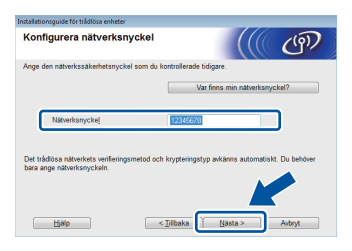

#### OBS

Ī

Om ditt nätverk inte är konfigurerat för autentisering och kryptering kommer skärmen VIKTIGT! att visas. Klicka på OK för att fortsätta konfigurationen.

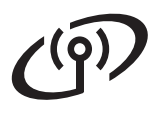

# För användare av trådlöst nätverksgränssnitt

k

Bekräfta inställningarna för trådlöst nätverk och klicka sedan på **Nästa**. Inställningarna skickas till din maskin.

| Installationsguide för trådlösa enhete | a                                   |                |
|----------------------------------------|-------------------------------------|----------------|
| Bekräftelse på inställ<br>nätverk      | ningar för trådlöst                 | ((( @)         |
| Klicka på "Nästa" för att skicka       | följande inställningar till enheten |                |
| Dadrass                                | Auto                                | Ándra P-adress |
| Kommunikationsläge                     | Infrastruktur                       |                |
| Name (SSID)                            | HELLO                               |                |
|                                        |                                     |                |
| Hjalp                                  | < <u>T</u> ilbaka                   | ista > Avbryt  |

#### OBS

- Inställningarna förblir oförändrade om du klickar på Avbryt.
- Om du vill ange inställningar för IP-adressen för din maskin manuellt, klicka på Ändra IP-adress och ange de inställningar som krävs för IPadressen i ditt nätverk.
- Klicka på **Försök igen** om felmeddelandet för trådlös inställning visas.

Koppla från USB-kabeln mellan datorn och maskinen och klicka sedan på **Nästa**.

Trådlös inställning är nu genomförd. En indikator med fyra nivåer högst upp till höger på maskinens pekskärmen visar den trådlösa signalstyrkan för din trådlösa åtkomstpunkt/router.

#### Om du vill installera MFL-Pro Suite ska du gå vidare till steg **14**.

För Windows®-användare:

#### Gå nu till

steg 14-e på sidan 33

För Macintosh-användare:

Gå nu till

steg 14-d på sidan 35

# Manuell inställning från kontrollpanelen med hjälp av installationsguiden (Windows<sup>®</sup>, Macintosh och mobila enheter)

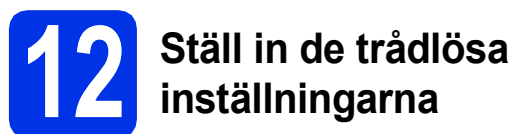

#### VIKTIGT

Du måste ha de trådlösa inställningarna för ditt nätverk som du skrev ner i steg **11-b** på sidan 21 innan du fortsätter.

#### OBS

Om du använder din maskin i ett trådlöst nätverk som har stöd för IEEE 802.1x: ➤➤ Bruksanvisning för nätverksanvändare: *Använda autentisering med IEEE 802.1x*.

Tryck på wm på din maskin.
Tryck på Inställn.guide.

- När Aktivera WLAN? visas, tryck på Ja. Då startas installationsguiden för trådlöst.
- C Maskinen söker efter tillgängliga SSID-namn. Det tar några minuter att visa en lista över tillgängliga SSID.

Om en lista över SSID visas, sveper du upp eller ner, eller trycker på ▲ eller ▼ för att välja det SSID du skrev ned i steg **11-b** på sidan 21. Tryck på OK.

#### OBS

 Om listan är tom kontrollerar du så att den trådlösa åtkomstpunkten/routern är igång och sänder SSID. Flytta maskinen närmare den trådlösa åtkomstpunkten/routern och försök att starta från a igen.

 Om din trådlösa åtkomstpunkt/router är inställd på att inte gruppsända SSID måste du lägga till SSID-namnet manuellt. Mer information: ➤> Bruksanvisning för nätverksanvändare: Konfigurera maskinen när SSID inte gruppsänds.

d

Gör något av följande:

- Om den trådlösa åtkomstpunkten/routern för valt SSID stödjer WPS och om maskinen ber dig använda WPS, går du till e.
- Om du använder en autentiserings- och krypteringsmetod som kräver en nätverksnyckel, gå till f.

- Om din autentiseringsmetod är Öppet system och ditt krypteringsläge är Ingen, gå till g.
- Tryck på Ja för att ansluta din maskin med automatiskt trådlöst läge. (Om du väljer Nej (manuellt), gå till f för att ange nätverksnyckeln.) När pekskärmen ber dig att starta WPS, trycker du på WPS-knappen på din trådlösa åtkomstpunkt/router och trycker sedan på Nästa på pekskärmen. Gå till g.
  - Ange nätverksnyckeln du skrev ned i steg **11-b** på sidan 21 med tangentbordet på pekskärmen.

#### OBS

f

- Tryck upprepade gånger på A 1 @ för att ange nummer eller specialtecken tills tecknet du önskar visas. Tryck därefter på det tecken du önskar.
- Tryck på Mellanslag för att ange ett mellanslag.
- Se Skriva text >> sidan 31 för mer information.

Tryck på OK när du har skrivit in alla tecken och tryck sedan på Ja för att verkställa inställningarna.

9 Nu försöker maskinen ansluta till det trådlösa nätverket med hjälp av informationen du har angett.

Ett anslutningsmeddelande visas på pekskärmen och en WLAN-rapport skrivs ut automatiskt.

Om anslutningen bröts, kontrollera felkoden på den utskrivna rapporten och konsultera *Felsökning* ➤➤ sidan 28.

Tryck på OK.

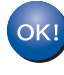

#### Trådlös inställning är nu genomförd. En indikator med fyra nivåer högst upp till höger på maskinens pekskärmen visar den trådlösa signalstyrkan för din trådlösa åtkomstpunkt/router.

Trådlöst nätverk

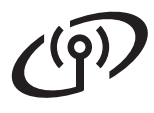

#### Om du vill installera MFL-Pro Suite ska du gå vidare till steg **13**.

För Windows®-användare:

<u>Gå n</u>u till

sid 32

För Macintosh-användare:

#### Gå nu till

sid 35

#### OBS

För användare av mobila enheter, se bruksanvisningen för användare av avancerade nätverk för mer information om hur du använder maskinen med din mobila enhet. För att ladda ner bruksanvisningen för det program du använder, besök Brother Solutions Center på <u>http://solutions.brother.com/</u> och klicka på Bruksanvisningar på sidan för din modell.

### Inställning med en knapptryckning med hjälp av WPS (Wi-Fi Protected Setup) eller AOSS™ (Windows<sup>®</sup>, Macintosh och mobila enheter)

f

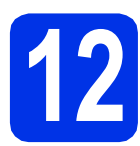

### Konfigurera de trådlösa inställningarna

A Kontrollera att den trådlösa åtkomstpunkten/routern har symbolen WPS eller AOSS™ som visas nedan.

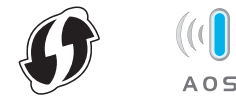

- Placera Brother-maskinen inom räckhåll för din WPS- eller AOSS ™-åtkomstpunkt/router. Räckvidden kan skilja sig åt beroende på din miljö (se anvisningarna som följer med din trådlösa åtkomstpunkt/router).
- C Tryck på wei på din maskin. Tryck på wPS/AOSS.
- **C** När Aktivera WLAN? visas, tryck på Ja. Då startas installationsguiden för trådlöst.
- Construction of the start of the start o

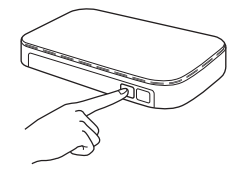

Den här funktionen avkänner automatiskt vilket läge (WPS eller AOSS™) som din trådlösa åtkomstpunkt/router använder för att konfigurera maskinen.

#### OBS

Om din trådlösa åtkomstpunkt/router stöder WPS och du vill konfigurera maskinen med PINmetoden (Personal Identification Number): >> Bruksanvisning för nätverksanvändare: Konfiguration med hjälp av pinmetoden för WPS (Wi-Fi Protected Setup). Ett anslutningsmeddelande visas på pekskärmen och en WLAN-rapport skrivs ut automatiskt.

Om anslutningen bröts, kontrollera felkoden på den utskrivna rapporten och konsultera *Felsökning* ➤➤ sidan 28.

Tryck på OK.

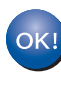

Trådlös inställning är nu genomförd. En indikator med fyra nivåer högst upp till höger på maskinens pekskärmen visar den trådlösa signalstyrkan för din trådlösa åtkomstpunkt/router.

Om du vill installera MFL-Pro Suite ska du gå vidare till steg **13**.

För Windows®-användare:

Gå nu till

#### sidan 32

För Macintosh-användare:

Gå nu till

#### sidan 35

#### OBS

För användare av mobila enheter, se bruksanvisningen för användare av avancerade nätverk för mer information om hur du använder maskinen med din mobila enhet. För att ladda ner bruksanvisningen för det program du använder, besök Brother Solutions Center på <u>http://solutions.brother.com/</u> och klicka på Bruksanvisningar på sidan för din modell.

27

Felsökning

#### VIKTIGT

Om du behöver assistans under inställningen och vill kontakta Brothers kundtjänst bör du ha ditt SSID (nätverksnamn) och nätverksnyckeln tillhands. Vi kan inte hjälpa dig att hitta denna information.

#### Hur hittar jag de trådlösa inställningarna (SSID (Nätverksnamn) och nätverksnyckel)\*

- 1. Se dokumentationen som medföljde din trådlösa åtkomstpunkt/router.
- 2. Standard-SSID kan vara tillverkaren av åtkomstpunkten/routerns namn eller modellnamnet.
- 3. Om du inte känner till säkerhetsinformationen bör du rådgöra med tillverkaren av routern, din systemadministratör eller Internetleverantör.
- \* Nätverksnyckeln kan också beskrivas som lösenord, säkerhetsnyckel eller krypteringsnyckel.
- \* Om den trådlösa åtkomstpunkten/routern är inställd att inte gruppsända SSID, identifieras inte SSID automatiskt. Du måste ange SSID-namnet manuellt (>> Bruksanvisning för nätverksanvändare: Konfigurera maskinen när SSID inte gruppsänds).

#### WLAN-rapport

Om utskriven WLAN-rapport visar att anslutningen misslyckades bör du kontrollera felkoden på den utskrivna rapporten och se följande instruktioner:

| Felkod | Rekommenderad lösning                                                                                                    |
|--------|----------------------------------------------------------------------------------------------------|
|        | Den trådlösa inställningen är inte aktiveras, ändra den trådlösa inställningen till PÅ.                                                                                                    |
|        | - Om en LAN-kabel är ansluten till din maskin, kopplar du från den och ändrar den trådlösa inställningen för maskinen till PÅ.                                                                                                    |
| TS-01  | 1. Tryck på 🎬 på din maskin.                                                                                                    |
|        | 2. Tryck på Nätverk.                                                                                                    |
|        | 3. Tryck på WLAN och tryck sedan på Inställn.guide.                                                                                                    |
|        | 4. När Aktivera WLAN? visas, tryck på Ja. Då startas installationsguiden för trådlöst.                                                                                                    |
|        | Den trådlösa åtkomstpunkten/routern kan inte identifieras.                                                                                                    |
| TS-02  | <ul> <li>Kontrollera följande fyra punkter:</li> <li>Se till att den trådlösa åtkomstpunkten/routern är påslagen.</li> <li>Flytta din maskin till en plats utan hinder eller närmare den trådlösa åtkomstpunkten/routern.</li> <li>Placera maskinen tillfälligt inom cirka en meter från din trådlösa åtkomstpunkt/router när du konfigurerar de trådlösa inställningarna.</li> <li>Om din trådlösa åtkomstpunkt/router använder MAC-adressfiltrering, bekräftar du att Brother-maskinens MAC-adress tillåts i filtret (se Skriva ut nätverkskonfigurationslistan<br/>&gt;&gt; sidan 37).</li> </ul> |
|        | <ul> <li>Om du angett SSID och säkerhetsinformationen manuellt<br/>(SSID/autentiseringsmetod/krypteringsmetod/nätverksnyckel) kan det hända att<br/>informationen inte är korrekt.</li> <li>Bekräfta SSID och säkerhetsinformationen (se <i>Hur hittar jag de trådlösa inställningarna</i><br/>(SSID (Nätverksnamn) och nätverksnyckel)* &gt;&gt; sidan 28). Ange vid behov korrekt<br/>information igen.</li> </ul>                                                                                                    |

# För användare av trådlöst nätverksgränssnitt

·(q)

| Felkod | Rekommenderad lösning                                                                                                    |                                                                                            |             |  |  |
|--------|----------------------------------------------------------------------------------------------------|--------------------------------------------------------------------------------------------|-------------|--|--|
|        | Det kan hända att det trådlösa n                                                                                                    | Det kan hända att det trådlösa nätverket och säkerhetsinställningen du angett är felaktig. |             |  |  |
| TS-03  | Se till så att de trådlösa nätverksinställningarna är korrekt (se <i>Hur hittar jag de trådlösa inställningarna (SSID (Nätverksnamn) och nätverksnyckel)</i> * >> sidan 28).<br>* Kontrollera att SSID/autentiseringsmetod/krypteringsmetod/nätverksnyckel du angav eller                                                                                                    |                                                                                            |             |  |  |
|        | Valde ar korrekt.                                                                                                    |                                                                                            | do trêdizoo |  |  |
|        | De autentiserings-/krypteringsmetoder som används av den valda trådlösa<br>åtkomstpunkten/routern stöds inte av maskinen.                                                                                                    |                                                                                            |             |  |  |
|        | Ändra autentiserings- och krypteringsmetoder för din trådlösa åtkomstpunkt/router i<br>infrastrukturläge. Din maskin stödjer följande autentiseringsmetoder, WPA™, WPA2™,<br>ÖPPEN och delad nyckel. WPA stödjer krypteringsmetoderna TKIP eller AES. WPA2 stödjer<br>krypteringsmetod AES. ÖPPET och delad nyckel motsvarar WEP-kryptering.                                                                                                    |                                                                                            |             |  |  |
|        | Om problemet inte är löst kan det hända att SSID eller nätverksinställningarna du angett är felaktiga. Se till så att de trådlösa nätverksinställningarna är korrekt (se <i>Hur hittar jag de trådlösa inställningarna (SSID (Nätverksnamn) och nätverksnyckel)</i> * ➤> sidan 28).                                                                                                    |                                                                                            |             |  |  |
| TS-04  | Kombinerad tabell över auten                                                                                                    | tiserings- och krypteringsmet                                                              | oder        |  |  |
|        | Autentiseringsmetod                                                                                                    | Krypteringsmetod                                                                           |             |  |  |
|        |                                                                                                    | TKIP                                                                                       |             |  |  |
|        | WPA-Personal                                                                                                    | AES                                                                                        |             |  |  |
|        | WPA2-Personal                                                                                                    | AES                                                                                        |             |  |  |
|        | ÖPPET                                                                                                    | WEP                                                                                        |             |  |  |
|        |                                                                                                    | INGEN (utan kryptering)                                                                    |             |  |  |
|        | Delad nyckel                                                                                                    | WEP                                                                                        |             |  |  |
|        | Ändra autentiserings- och krypteringsmetoder för trådlös inställning av din dator i ad-hoc-<br>läge.<br>Din maskin stödjer endast autentiseringsmetoden ÖPPET, med tillvalet av WEP-krypterin                                                                                                    |                                                                                            |             |  |  |
|        | Säkerhetsinformationen (SSID/nätverksnyckel) är felaktig.                                                                                                    |                                                                                            |             |  |  |
| TS-05  | Se till så att SSID och säkerhetsinformationen (nätverksnyckeln) är korrekt (se <i>Hur hittar jag de trådlösa inställningarna (SSID (Nätverksnamn) och nätverksnyckel</i> )* ➤> sidan 28).<br>Om din router använder WEP-kryptering, anger du nyckeln som används som den första WEP-nyckeln. Din maskin stödjer användningen av endast den första WEP-nyckeln.                                                                                    |                                                                                            |             |  |  |
|        |                                                                                                    |                                                                                            |             |  |  |
|        | TS-06<br>Den trådlösa säkerhetsinformationen<br>(autentiseringsmetod/krypteringsmetod/nätverksnyckel) är felaktig.<br>Bekräfta den trådlösa säkerhetsinformationen som visas i tabellen "Kombinerad tabell över<br>autentiserings- och krypteringsmetoder" under fel TS-04.<br>Om din router använder WEP-kryptering, anger du nyckeln som används som den första<br>WEP-nyckeln. Din maskin stödjer användningen av endast den första WEP-nyckeln |                                                                                            |             |  |  |
| TS-06  |                                                                                                    |                                                                                            |             |  |  |
|        | Bekräfta nätverksnyckeln (se <i>Hur hittar jag de trådlösa inställningarna (SSID (Nätverksnamn) och nätverksnyckel)</i> * ➤➤ sidan 28).                                                                                                    |                                                                                            |             |  |  |

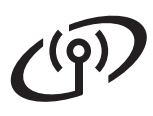

| Felkod | Rekommenderad lösning                                                                                                    |
|--------|----------------------------------------------------------------------------------------------------|
|        | Maskinen kan inte identifiera en trådlös åtkomstpunkt/router som har aktiverat WPS eller AOSS™.                                                                                                    |
|        | Om du vill konfigurera dina trådlösa inställningar med WPS eller AOSS™, måste du använda<br>både maskinen och den trådlösa åtkomstpunkten/routern.<br>Bekräfta att din trådlösa åtkomstpunkt/router stödjer WPS eller AOSS™ och försök starta<br>igen.              |
| TS-07  |                                                                                                    |
|        |                                                                                                    |
|        | Om du inte vet hur du manövrerar din trådlösa åtkomstpunkt/router med WPS eller AOSS™ kan du läsa dokumentationen som följde med din trådlösa åtkomstpunkt/router, rådfråga tillverkaren av din trådlösa åtkomstpunkt/router eller fråga din nätverksadministratör. |
|        | Två eller fler trådlösa åtkomstpunkter/routers som har aktiverat WPS eller AOSS™ identifierades.                                                                                                    |
| TS-08  | <ul> <li>Bekräfta att endast en trådlös åtkomstpunkt/router i området har aktiverat metoden WPS<br/>eller AOSS™ och försök igen.</li> </ul>                                                                                                    |
|        | <ul> <li>Försök starta igen efter några minuter för att undvika störning från andra trådlösa<br/>åtkomstpunkter/routers.</li> </ul>                                                                                                    |

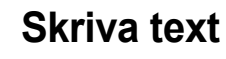

När du anger vissa menyval måste du kanske skriva in text i maskinen. Tryck flera gånger på 🚺 📦 för att välja mellan bokstäver, siffror och specialtecken. Tryck på 📷 al för att ändra mellan versaler och gemener.

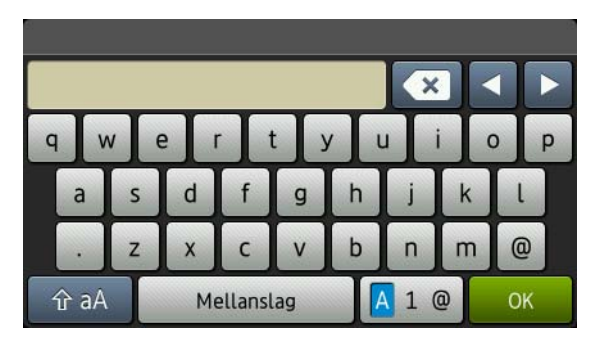

#### Infoga mellanslag

Tryck på Mellanslag för att ange ett mellanslag.

#### Korrigera

Om du har angett ett tecken felaktigt och vill ändra det trycker du på ∢eller ► för att flytta markören till det felaktiga tecknet. Tryck sedan på 💽. Ange rätt tecken.

#### OBS

- Vilka tecken som finns tillgängliga kan skilja sig från land till land.
- Tangentbordets layout kan skilja sig åt beroende på vilken funktion du ställer in.

### Installera drivrutiner och programvara (Windows<sup>®</sup> XP/XP Professional x64 Edition/Windows Vista<sup>®</sup>/ Windows<sup>®</sup> 7/Windows<sup>®</sup> 8)

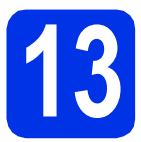

# Innan du installerar

#### VIKTIGT

- Stäng eventuella program som körs.
- Skärmarna kan variera beroende på ditt operativsystem.

#### OBS

- Cd-skivan innehåller Nuance<sup>™</sup> PaperPort<sup>™</sup> 12SE. Denna programvara stödjer Windows<sup>®</sup> XP (SP3 eller senare), XP Professional x64 Edition (SP2 eller senare), Windows Vista<sup>®</sup> (SP2 eller senare), Windows<sup>®</sup> 7 och Windows<sup>®</sup> 8. Uppdatera till Windows<sup>®</sup> senaste servicepack innan du installerar MFL-Pro Suite.
- Se till att alla brandväggsprogram (förutom Windows<sup>®</sup>-brandväggen), antispyware- och antivirusprogram är avaktiverade under installationen.

Kontrollera att datorn är PÅ och att du har loggat in med administratörsrättigheter.

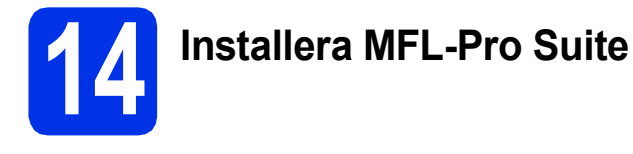

Sätt i den medföljande cd-skivan i cd-läsaren. Om skärmen med modellnamn visas klickar du på maskinens modellnamn. Om språkskärmen visas väljer du önskat språk.

#### OBS

 Om Brother-skärmen inte visas automatiskt ska du gå till ikonen Dator (Den här datorn). (För Windows<sup>®</sup> 8: klicka på ikonen )

(**Utforskaren**) i aktivitetsfältet och sedan gå till **Dator**.)

Dubbelklicka på cd-ikonen och dubbelklicka sedan på **start.exe**.

• Om skärmen User Account Control visas klickar du på Fortsätt eller Ja.

Klicka på Installera MFL-Pro Suite och klicka på Ja i nästkommande två fönster om du godkänner licensavtalen.

| 🖬 Adobe Flash Player 10                                  |                                                                                                    |
|----------------------------------------------------------|----------------------------------------------------------------------------------------------------|
| XXX-XXXXXXX Multi-Function Center                        | brother                                                                                              |
| Huvudmenyn                                               |                                                                                                    |
| Installera MFL-Pro Suite                                 | Drivrutiner för multifunktionsenheten<br>och Nuance(TM) PaperPort(TM) SE<br>installeras automatiskt. |
| Bruksanvisningar                                         |                                                                                                    |
| Anpassed installation                                    |                                                                                                    |
| 📑 Övriga program                                         |                                                                                                    |
| Brother support                                          |                                                                                                    |
| Onlineregistrering                                       |                                                                                                    |
| @ 2001-2012 Bother Industries, Ltd. All Rights Reserved. | ⇒ Bakát +ľjj Avsluta                                                                                 |

#### OBS

Om installationen inte fortsätter automatiskt kan du starta den igen genom att mata ut och sätta i cd-skivan och eller genom att dubbelklicka på programmet **start.exe** i rotmappen. Fortsätt från steg **b** för att installera MFL-Pro Suite.

C Välj Trådlös nätverksanslutning och klicka sedan på Nästa.

#### OBS

d

Om du vill installera PS-drivrutinen (BR-Script3skrivardrivrutin) väljer du **Anpassad installation** och följer sedan anvisningarna på skärmen.

När skärmen Brandvägg/antivirusprogram har identifierats visas, välj Ändra brandväggens portinställning för att aktivera nätverksanslutningen och fortsätt med installeringen. (rekommenderas) och klicka på Nästa.

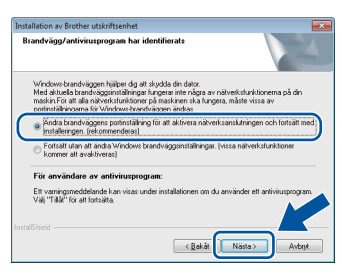

Om du inte använder Windows<sup>®</sup> brandvägg, se bruksanvisningen för din programvara för information om hur du lägger till följande nätverksportar:

- Lägg till UDP-port 54925 för nätverksskanning.
- Lägg till UDP-port 161 och 137 om du fortfarande har problem med nätverksanslutningen.

# Trådlöst nätverk

# **Windows**®

 Välj din maskin i listan och klicka sedan på Nästa.

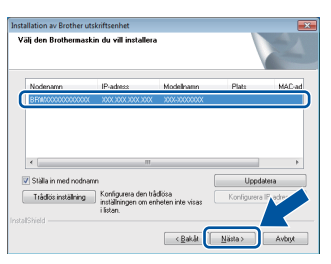

#### OBS

- Om din trådlösa inställning misslyckades klickar du på knappen Trådlös inställning och följ anvisningar på skärmen för att slutföra den trådlösa konfigurationen.
- Om du använder WEP och pekskärmen visar Ansluten trots att maskinen inte kan hittas, ska du kontrollera att du har angett WEPnyckeln på rätt sätt. WEP-nyckeln är skiftlägeskänslig.
- Installationen fortsätter automatiskt. Skärmbilderna visas i tur och ordning. Följ eventuella anvisningar som visas på skärmen.

#### VIKTIGT

Stäng INTE några skärmar under installationen. Det kan ta några minuter innan skärmarna visas.

#### OBS

Om skärmen **Windows-säkerhet** visas, markerar du kryssrutan och klickar på **Installera** för att slutföra installationen på rätt sätt.

- S När skärmen **Onlineregistrering** visas, gör ditt val och följ instruktionerna på skärmen. När du slutfört registreringsprocessen klickar du på **Nästa**.
- När skärmen Installationen är klar visas gör du ditt val och klickar sedan på Nästa.

5 Slutför och starta om

Klicka på Slutför för att starta om datorn. Efter att du har startat om datorn måste du logga in med ett konto som har administratörsrättigheter.

#### OBS

- Gör något av följande om ett felmeddelande visas under programvaruinstallationen:
  - För användare av Windows<sup>®</sup> XP, Windows Vista<sup>®</sup> och Windows<sup>®</sup> 7: kör Installationsdiagnostik som finns i
    - (Start) > Alla program > Brother > DCP-XXXX LAN (där DCP-XXXX är ditt modellnamn).
  - För användare av Windows<sup>®</sup> 8: för att köra Installationsdiagnostik, dubbelklickar du
  - på ikonen **R** (**Brother Utilities**) på skrivbordet och klickar sedan på listrutan och väljer ditt modellnamn (om det inte redan är valt). Klicka på **Verktyg** i vänster menyfält.
- Beroende på dina säkerhetsinställningar kan det hända att ett Windows<sup>®</sup> säkerhets- eller antivirusfönster visas när du använder maskinen eller programvaran. Tillåt detta och gå vidare.

### Installera MFL-Pro Suite på flera datorer (om så behövs)

Om du vill använda maskinen med flera datorer i nätverket ska du installera MFL-Pro Suite på alla datorer. Gå till steg **13** på sidan 32.

#### OBS

#### Nätverkslicens (Windows®)

Med den här produkten ingår en datorlicens för upp till fem användare. Den här licensen stödjer installationen av MFL-Pro Suite inklusive Nuance™ PaperPort™ 12SE på upp till fem datorer i ett nätverk. Om du vill installera Nuance™ PaperPort™ 12SE på fler än fem datorer ska du köpa Brother NL-5, som är en fleranvändarlicens för upp till ytterligare fem PCanvändare. Kontakta en auktoriserad Brotheråterförsäljare eller vår kundtjänst om du vill köpa NL-5.

Windows<sup>®</sup> Macintosh Trådlöst nätverk

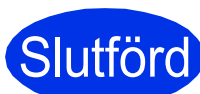

# Slutförd Installationen är klar.

#### OBS

- För användare av Windows<sup>®</sup> 8: använd Adobe<sup>®</sup> Reader<sup>®</sup> för att öppna Brother-handböckerna som medföljer på cd-skivan om de är i PDFformat. Om du installerat Adobe® Reader® på din dator men inte kan öppna filerna i Adobe® Reader<sup>®</sup> kan du byta filtillhörighet för PDF (se Hur du öppnar en PDF-fil i Adobe® Reader® (Windows<sup>®</sup> 8)  $\rightarrow$  sidan 38).
- XML Paper Specification-skrivardrivrutin Det är bäst att använda skrivardrivrutinen XML Paper Specification för Windows Vista®, Windows<sup>®</sup> 7 och Windows<sup>®</sup> 8 vid utskrift från program som använder XML Paper Specification. Ladda ned den senaste drivrutinen från Brother Solutions Center http://solutions.brother.com/.

# Macintosh

#### Installera drivrutiner och programvara (Mac OS X v10.6.8, 10.7.x, 10.8.x)

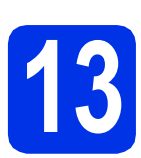

## Innan du installerar

#### VIKTIGT

För användare av Mac OS X v10.6.7 eller lägre: uppgradera till Mac OS X v10.6.8, 10.7.x, 10.8.x. (De senaste drivrutinerna samt information om den version av Mac OS X du använder finns på http://solutions.brother.com/.)

Kontrollera att din Macintosh-dator är PÅ och att du har loggat in med administratörsrättigheter.

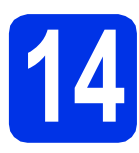

# Installera MFL-Pro Suite

- Sätt i cd-skivan i din cd-läsare och dubbelklicka sedan på ikonen BROTHER på skrivbordet.
- Dubbelklicka på ikonen Start Here OSX. Välj modell om det efterfrågas.

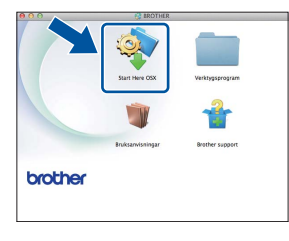

C Välj Trådlös nätverksanslutning och klicka sedan på Nästa.

#### OBS

Om de trådlösa inställningarna misslyckas visas skärmbilden **Installationsguide för trådlösa enheter**. Följ anvisningarna på skärmen för att slutföra den trådlösa konfigurationen.

 Välj din maskin i listan och klicka sedan på Nästa.

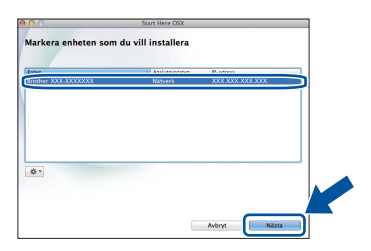

#### OBS

- Om fler än en maskin av samma modell har anslutits till nätverket visas IP-adressen för att hjälpa dig att identifiera din maskin.
- Du kan hitta din maskins IP-adress genom att skriva ut nätverkskonfigurationslistan (se Skriva ut nätverkskonfigurationslistan >> sidan 37).
- Skärmbilderna visas i tur och ordning. Följ eventuella anvisningar som visas på skärmen.

#### VIKTIGT

Stäng INTE några skärmar under installationen. Det kan ta några minuter innan installationen slutförts.

#### OBS

Om skärmen **Konfigurera nätverks "Skanna till" namnet** visas följer du anvisningarna nedan:

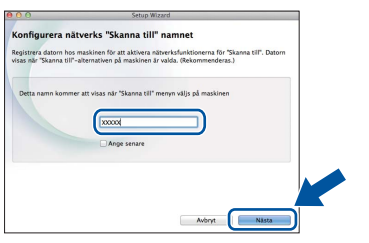

- 1) Skriv in ett namn för din Macintosh (med högst 15 tecken).
- 2) Klicka på Nästa. Gå till f.

Namnet du anger visas på maskinens pekskärmen när du trycker på knappen Skanna och väljer ett skanningsalternativ (för mer information: >> Bruksanvisning för programanvändare).

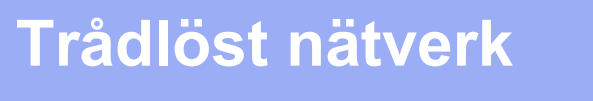

# **Macintosh**

- När skärmen Lägg till skrivare visas klickar du på Lägg till skrivare.
- Yälj din maskin i listan, klicka på Lägg till och klicka sedan på Nästa.

(OS X v10.8.x)

Välj drivrutinen **DCP-XXXX CUPS** i popupmenyn **Använd** (där XXXX är ditt modellnamn).

#### OBS

För att lägga till PS-drivrutinen (BR-Script3skrivardrivrutinen), väljer du den i popupmenyn **Skriv ut med (Använd)**.

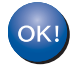

Installationen av MFL-Pro Suite är klar. Gå till steg **15** på sidan 36.

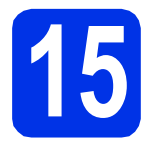

### Ladda hem och installera Presto! PageManager

När Presto! PageManager är installerat, läggs en OCR-funktion till i Brother ControlCenter2. Det är enkelt att skanna, dela och organisera foton och dokument med Presto! PageManager.

a

På **Brother support**-skärmen, klicka på **Presto! PageManager** och följ sedan anvisningarna på skärmen.

| Brother support                                                                              |                                     |
|----------------------------------------------------------------------------------------------|-------------------------------------|
| Ladda ner installationsprogrammet till<br>Prestol PageManager.<br>Internetuppkoppling krävs. | Prestol PageManager                 |
|                                                                                              | Brother Web Connect                 |
|                                                                                              | Onlineregistrering                  |
|                                                                                              | Brother Solutions Center            |
|                                                                                              | Information om förbrukningsmaterial |
|                                                                                              |                                     |
|                                                                                              |                                     |

#### 6 Installera MFL-Pro Suite på flera datorer (om så behövs)

Om du vill använda maskinen med flera datorer i nätverket ska du installera MFL-Pro Suite på alla datorer. Gå till steg **13** på sidan 35.

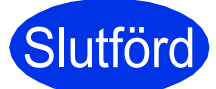

Installationen är klar.

# Webbaserad hantering (webbläsare)

Brother-skrivarservern är utrustad med en webbserver som ger dig möjlighet att övervaka dess status eller ändra vissa av dess konfigurationsinställningar med hjälp av HTTP (Hypertext Transfer Protocol).

#### OBS

b

Vi rekommenderar Windows<sup>®</sup> Internet Explorer<sup>®</sup> 8.0/9.0 för Windows<sup>®</sup> och Safari 5.0 för Macintosh. Kontrollera även att JavaScript och cookies alltid är aktiverade oavsett vilken webbläsare du använder. Om du vill använda en webbläsare måste du känna till skrivarserverns IP-adress som finns i nätverkskonfigurationslistan.

**a** Öppna webbläsaren.

Ange "http://maskinens IP-adress/" i webbläsaren (där "maskinens IP-adress" är Brother-maskinens IP-adress eller skrivarservernamn).

Till exempel: http://192.168.1.2/

| ****                    | reactive contriged of the password >> |               | orocne          |
|-------------------------|---------------------------------------|---------------|-----------------|
| General Copy Print Scan | Administrator Network                 |               | Solutions Cente |
| ▶ Status                |                                       |               |                 |
| Auto Refresh Interval   | Status                                |               |                 |
|                         |                                       |               |                 |
|                         | Device Status                         | Klar          |                 |
|                         | Automatic Refresh                     | ⊙ off O on    |                 |
|                         | Tenerievel                            |               |                 |
| Sleep Time              | Toner Level                           |               |                 |
| Auto Power Off          |                                       |               |                 |
| Sound Volume            |                                       | BK C M Y      |                 |
| Date&Time               |                                       |               |                 |
|                         | Web Language                          | Auto 👻        |                 |
|                         | Device Location                       | Contact:      |                 |
|                         |                                       | A Institution |                 |
|                         |                                       |               |                 |
|                         |                                       |               |                 |
|                         |                                       |               |                 |

#### OBS

Om du har konfigurerat ett inloggningslösenord (tillval) måste det anges när du blir ombedd att göra det, för att komma åt webbaserad hantering.

♥ För mer information: ➤➤ Bruksanvisning för nätverksanvändare: Webbaserad hantering.

### Skriva ut nätverkskonfigurationslistan

Du kan skriva ut nätverkskonfigurationslistan för att bekräfta de aktuella nätverksinställningarna.

- 👌 🛛 Tryck på 🎁.
- **Tryck på** Alla inställn..
- C Svep upp eller ner eller tryck på ▲ eller ▼ för att visa Skriv rapport.

Tryck på Skriv rapport.

- **C** Tryck på Nätverkskonfiguration.
- 😑 Tryck på ок.

Maskinen skriver ut de aktuella nätverksinställningarna.

### Återställ fabriksinställningarna för nätverk

Du kan återställa alla nätverksinställningar i den interna skrivar-/skanningsservern till fabriksinställningar.

- Tryck på
- **Tryck på** Alla inställn..
- C Svep upp eller ner eller tryck på ▲ eller ▼ för att visa Nätverk.

**Tryck på** Nätverk.

C Svep upp eller ner eller tryck på ▲ eller ▼ för att visa Nätv.återst..

Tryck på Nätv.återst..

😑 🛛 Tryck på Ja.

f

Tryck på Ja i två sekunder.

Maskinen startas om. Koppla från kablarna och anslut dem sidan igen när maskinen har startat om.

# Övrig information

## Färgkorrigering

Utskriftstätheten och utskriftsläget för varje färg kan variera beroende på maskinens miljö. Faktorer som temperatur och luftfuktighet kan påverka färgen. Färgkalibrering och färgregistrering hjälper dig att förbättra färgtätheten och utskriftsläget för varje färg.

#### Färgkalibrering

Med kalibrering får du förbättrad färgtäthet.

#### OBS

- Om du skriver ut med BR-Scriptskrivardrivrutinen måste du utföra en kalibrering från kontrollpanelen (se Använda kontrollpanelen ➤> sidan 38).
- Om du skriver ut med Windows<sup>®</sup>skrivardrivrutin får drivrutinen kalibreringsinformationen automatiskt om både Använd kalibreringsdata och Hämta enhetsdata automatiskt är på (>> Bruksanvisning för programanvändare).
- Om du skriver ut via Macintoshskrivardrivrutinen måste du göra kalibreringen med Status Monitor. Efter att du startat Status Monitor väljer du Färgkalibrering i menyn Kontroll (>> Bruksanvisning för programanvändare).

#### Använda kontrollpanelen

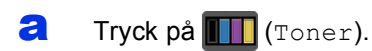

- **Tryck på** Kalibrering.
- C Tryck på Kalibrera.
- **d** Tryck på Ja.
- 😑 🛛 Tryck på 🊺.

#### Färgregistrering

#### Autoregistrering

Med autoregistrering kan du förbättra utskriftsläget för varje färg.

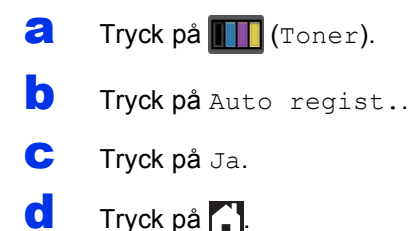

### Hur du öppnar en PDF-fil i Adobe<sup>®</sup> Reader<sup>®</sup> (Windows<sup>®</sup> 8)

- Flytta musen längst ner i det högra hörnet av skrivbordet. Klicka på Inställningar när menyfältet visas och klicka sedan på Kontrollpanelen.
- Klicka på Program, klicka på
   Standardprogram och sedan på Associera en filtyp eller ett protokoll med ett program.
- C Välj .pdf och klicka sedan på knappen Byt program....
- C Klicka på Adobe Reader. Ikonen bredvid .pdf ändras till ikonen "Adobe Reader".

Adobe<sup>®</sup> Reader<sup>®</sup> är nu standardprogrammet när du läser .pdf-filer tills du ändrar denna filtillhörighet.

### **Brother CreativeCenter**

#### 

Bli inspirerad. Dubbelklicka på ikonen Brother CreativeCenter på skrivbordet om du använder Windows<sup>®</sup> för att komma till en KOSTNADSFRI webbplats med många uppslag och resurser för personligt bruk och yrkesbruk.

För användare av Windows<sup>®</sup> 8: klicka på 👬 (Brother Utilities) och klicka sedan på listrutan och välj ditt modellnamn (om det inte redan är valt). Klicka på Använd mer i vänster menyfältet och klicka sedan på Brother Creative Center.

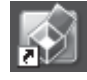

Mac-användare kan öppna Brother CreativeCenter på denna webbsida:

http://www.brother.com/creativecenter/

### Förbrukningsartiklar

När det är dags att byta förbrukningsmaterialet som t.ex. toner eller trumma visas ett felmeddelande på maskinens pekskärmen. Besök <u>http://www.brother.com/original/</u> eller kontakta din lokala Brother-återförsäljare om du behöver ytterligare information om förbrukningsmaterial till din maskin.

#### OBS

Trumma och tonerkassett är två separata delar.

| · · ·                                                                       |                |
|-----------------------------------------------------------------------------|----------------|
| Tonerkassetter                                                              | Trummor        |
| Standardtoner: TN-241 (C/M/Y/BK)<br>Toner med hög kapacitet: TN-245 (C/M/Y) | DR-241CL       |
|                                                                             |                |
| Bältenhet                                                                   | Spilltonerlåda |
| BU-220CL                                                                    | WT-220CL       |
|                                                                             |                |

För mer information om hur du byter förbrukningsmaterial: >> Grundläggande bruksanvisning: *Byta förbrukningsmaterial*.

#### Varumärken

Brother är ett varumärke som tillhör Brother Industries, Ltd.

Microsoft, Windows, Windows Vista, Windows Server och Internet Explorer är antingen registrerade varumärken eller varumärken som tillhör Microsoft Corporation i USA och/eller andra länder.

Apple, Macintosh, Safari och Mac OS är varumärken som tillhör Apple Inc, registrerat i USA och andra länder.

Linux är ett registrerat varumärke som tillhör Linus Torvalds i USA och andra länder.

Adobe och Reader är antingen registrerade varumärken eller varumärken som tillhör Adobe Systems Incorporated i USA och/eller andra länder.

Wi-Fi Direct, Wi-Fi Protected Setup (WPS), WPA och WPA2 är märken som tillhör Wi-Fi Alliance.

AOSS är ett varumärke som tillhör Buffalo Inc.

Android är ett varumärke som tillhör Google Inc.

Nuance, Nuance-logotypen, PaperPort och ScanSoft är varumärken eller registrerade varumärken som tillhör Nuance Communications, Inc. eller dess dotterbolag i USA och/eller andra länder.

Alla företag vars programvarunamn nämns i denna bruksanvisning har ett programlicensavtal specifikt för sina upphovsrättsskyddade program.

## Alla övriga varumärken och produktnamn för företag som omnämns på Brother-produkter, i relaterade dokument eller i annat material är varumärken eller registrerade varumärken som tillhör respektive företag.

#### Sammanställning och publicering

Den här bruksanvisningen har under överinseende av Brother Industries, Ltd. sammanställts och publicerats med uppdaterade produktbeskrivningar och specifikationer.

Innehållet i den här bruksanvisningen och specifikationerna för den här produkten kan ändras utan föregående meddelande.

Brother förbehåller sig rätten att utan förvarning göra ändringar i specifikationer och materialet häri, och ansvarar inte för eventuella skador (inklusive följdskador) som orsakas av förlitan på det presenterade materialet, inklusive men inte begränsat till, skrivfel eller andra misstag.

#### Upphovsrätt och licens

©2015 Brother Industries, Ltd. Med ensamrätt.

I denna produkt ingår programvara som utvecklats av följande leverantörer:

©1983-1998 PACIFIC SOFTWORKS, INC. MED ENSAMRÄTT.

©2008 Devicescape Software, Inc. Med ensamrätt.

I denna produkt finns programvaran "KASAGO TCP/IP" som har utvecklats av ZUKEN ELMIC, Inc.

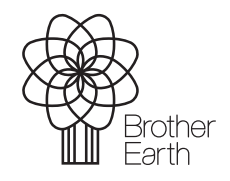

www.brotherearth.com

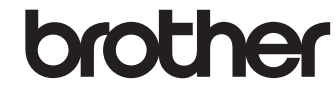